Uživatelská příručka pro operační systém Android interaktivních displejů Avtek TouchScreen 5

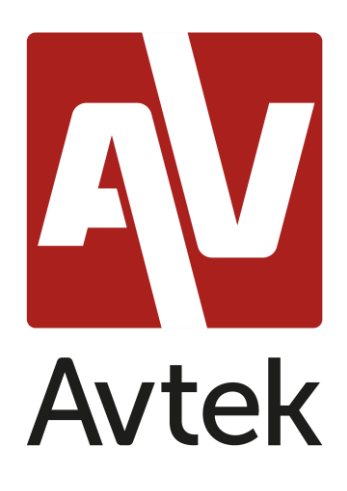

## Obsah

| Úvod4                         |
|-------------------------------|
| První spuštění systému4       |
| Základní operace7             |
| Obecná nastavení 8            |
| Vybrat zdroj                  |
| Péče o oči9                   |
| Nastavení hlasitosti zvuku9   |
| Nastavení jasu                |
| Boční panel nástrojů10        |
| Základní operace              |
| Nedávné úkoly 11              |
| Režim rozdlené obrazovky11    |
| Menu anotace                  |
| Menu snímků obrazovky14       |
| Zmrazení/přiblížení16         |
| Pomocné nástroje 17           |
| Jak používat AirClass 17      |
| Volič (Anketa)                |
| Rozhodčí(Pravda/Nepravda)22   |
| Responder (Vítěz bere vše)    |
| Selector                      |
| Zpráva                        |
| Export zprávy24               |
| Poznámka – aplikace anotací25 |
| Základní operace              |

| Menu                                       |
|--------------------------------------------|
| Nastavení systému                          |
| Webový prohlížeč                           |
| Finder – správce souborů                   |
| Základní operace                           |
| Natavení nebo změna tapety36               |
| Nastavení plochy                           |
| Widgety                                    |
| Přidání počítačů                           |
| Sdílení obrazovky Pro                      |
| Kompatibilní operační systémy:             |
| Pokyny pro uživatele mobilních zařízení 40 |
| Pokyny pro PC uživatela42                  |
| Používání aplikace                         |
| Kalkulačka                                 |
| Kalendář                                   |
| Cloud Drive                                |
| Keeper 46                                  |
| NewPipe – přehrávač videa YouTube47        |
| Zamykání obrazovky 47                      |
| Aplikace zamykání obrazovky47              |
| Další možnosti zámku obrazovky 48          |
| Vizualizér                                 |
| Aktualizace systému                        |

# Úvod

Operační systém nainstalovaný na interaktivních displejích Avtek je upravená verze populárního Androidu.

Podporuje základní provoz monitoru displeje (např. přepínání mezi vstupními zdroji, nebo ovládání hlasitosti zvuku) a nabízí řadu funkcí, které jsou oceňovány jak podnikovými uživateli, tak uživatelem vzdělávacího sektoru a jsou uvedeny v této příručce.

Zařízení je vybaveno dotykovou obrazovkou a lze jej ovládat pouhým dotykem na plochu displeje.

## První spuštění systému

Při prvním spuštění displeje může uživatel nastavit některá ze svých nejzákladnějších nastavení.

|   |                                                                                                    | Avtek |      |  |
|---|----------------------------------------------------------------------------------------------------|-------|------|--|
| < | Language<br>Please choose your language and region.<br>Prance<br>Magyarország<br>Magyarország<br>Italiano<br>Talia |       |      |  |
|   | Nederlands<br>Nederland<br>Polski<br>Potska                                                                        |       | 0    |  |
|   | Русский<br>Россия                                                                                                  | Skip  | Next |  |

1. Vyberte jazyk systému.

2. Nastavte připojení k místní síti WiFi nebo Ethernet local area network (LAN) pro přístup k Internetu.

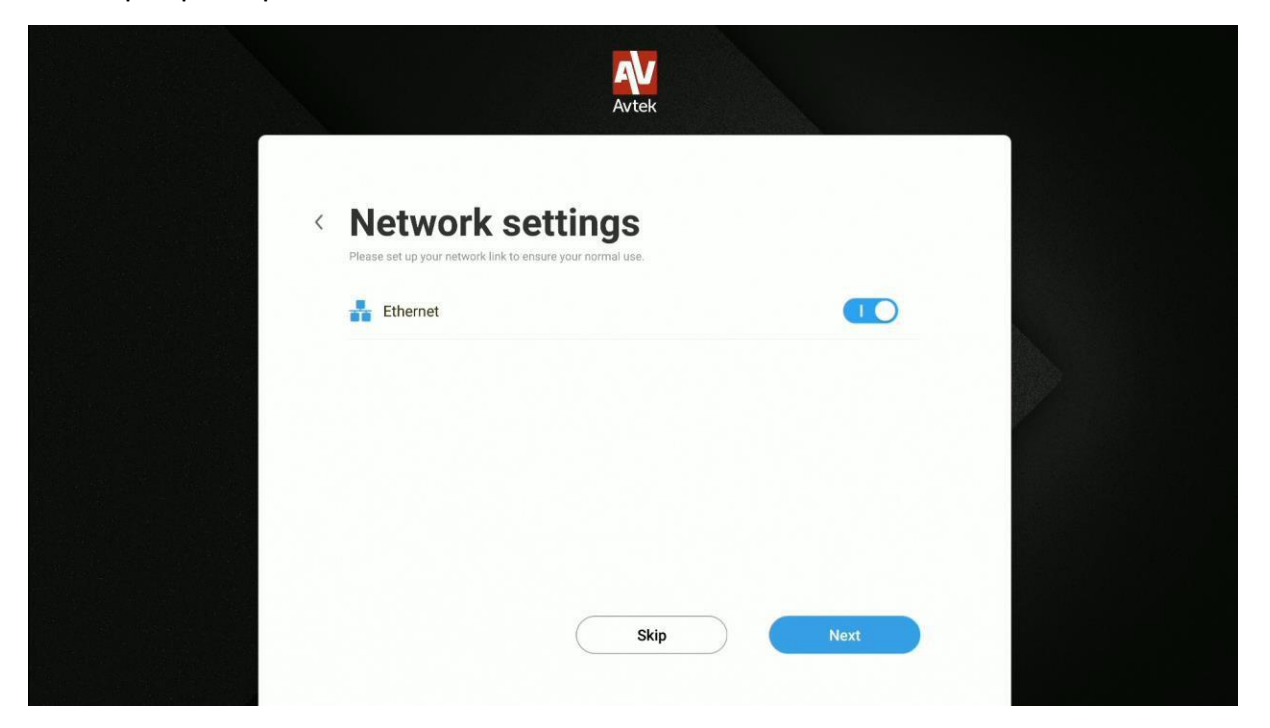

**POZNÁMKA:** Před připojením displeje k místní bezdrátové síti (WiFi) zkontrolujte, zda je k displeji správně připojen wi-fi dongle nebo WiFi modul.

3. Nastavte systémové datum a čas.

|                          | Avtek                                   |  |
|--------------------------|-----------------------------------------|--|
| C Date & Tin             | ne Settings<br>sure normal use.         |  |
| Set Date & Time Automati | cally                                   |  |
| Set date                 | 04/10/2020                              |  |
| Set time                 | 14:19                                   |  |
| Set timezone             | GMT+02:00 Czas środkowoeuropejski letni |  |
| Date format              | 04/10/2020                              |  |
| 67 b                     | Skip Next                               |  |

4. Pojmenujte zobrazení.

|           |                                       | Avtek                 |      |  |
|-----------|---------------------------------------|-----------------------|------|--|
| <         | <b>Device</b><br>Please enter your de | e Name                |      |  |
|           | Modify device n                       | name                  |      |  |
|           | Device Name:                          | Avtek TS5 75 Connect+ |      |  |
|           |                                       |                       |      |  |
|           |                                       |                       |      |  |
| CV0002    |                                       |                       |      |  |
| 0<br>4) F |                                       | Skip                  | Next |  |

5. Nyní můžete používat displej.

| Avtek                                                |  |
|------------------------------------------------------|--|
|                                                      |  |
|                                                      |  |
| Congratulations, you have completed all the settings |  |
| Finish                                               |  |

# Základní provoz

Při každém spuštění displeje se automaticky zobrazí domovská obrazovka.

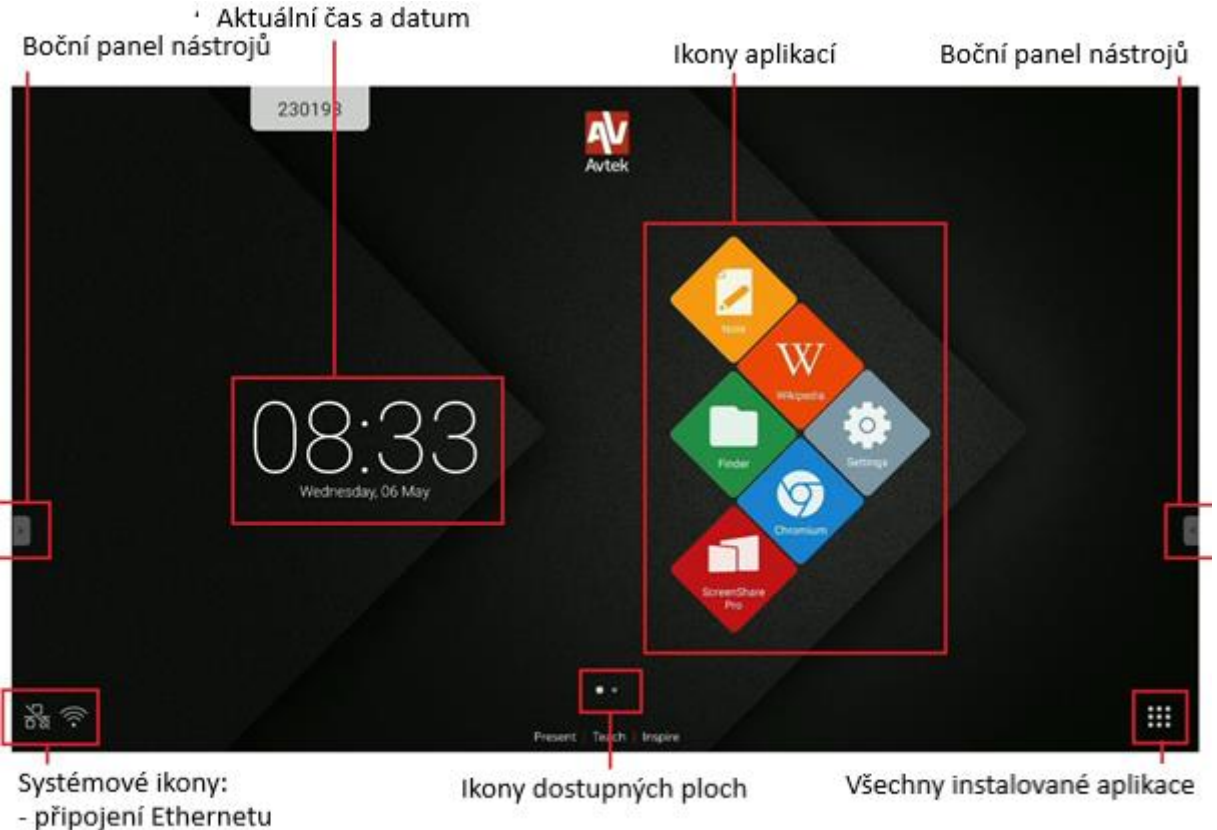

- připojení WiFi
- připojený USB disk
- Avtek Share

Procházení hlavní nabídky:

- dotkněte se položky, kterou chcete použít, nebo
- použijte jeden z postranních panelů nástrojů.

# Obecná nastavení

Chcete-li nastavit obecná nastavení, dotkněte se obrazovky a posuňte se dolů nebo vyberte ikonu **Obecné nastavení** z postranního panelu nástrojů.

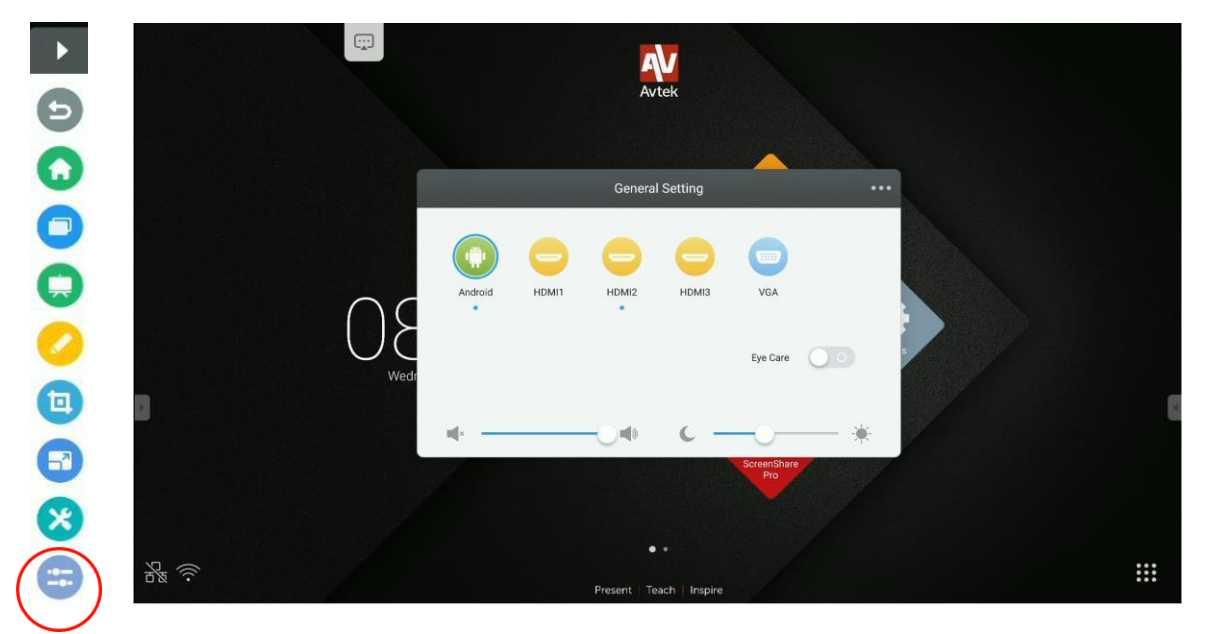

**Vyberte zdroj**: Na domovské obrazovce **Obecné nastavení** se všechny zdroje obrázků zobrazí jako ikony. Zdroje, které jsou aktuálně aktivní, budou zvýrazněny modrou tečkou. Chcete-li změnit zdroj, jednoduše se dotkněte ikony toho, který chcete použít.

|         |       | Genera        | Setting |          | ••• |
|---------|-------|---------------|---------|----------|-----|
|         | 0     | •             | •       |          |     |
| Android | HDMI1 | HDMI2         | HDMI3   | VGA      |     |
|         |       |               |         | Eye Care |     |
| ×       |       | - <b>O</b> 4» | с —     |          |     |

**POZNÁMKA:** Počítač bude k dispozici pouze jako zdroj obrazu, pokud byl modul PC správně připojen k portu.

**Péče o oči**: Je známou skutečností, že modré světelné vlny, které jsou součástí všech barev světla vyzařovaného displeji zařízení, mohou způsobit únavu očí a dokonce vést k poškození sítnice a nakonec přispět ke ztrátě zraku. Eye Care je funkce navržená tak, aby ulehčila zraku uživatele snížením intenzity vln modrého světla vyzařovaných displejem.

Chcete-li funkci Eye Care povolit, přesuňte jeho posuvník doprava.

Nastavení hlasitosti zvuku: chcete-li nastavit hlasitost zvuku, dotkněte se a přesuňte posuvník ovládání hlasitosti.

**▲**× **—**○**— — ●** 

**Nastavení jasu**: pro nastavení jasu displeje, dotyku a přesunutí posuvníku ovládání jasu.

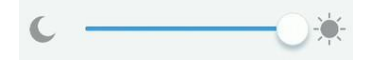

# Boční panel nástrojů

Chcete-li zobrazit některý z postranních panelů nástrojů, dotkněte se jedné z ikon:

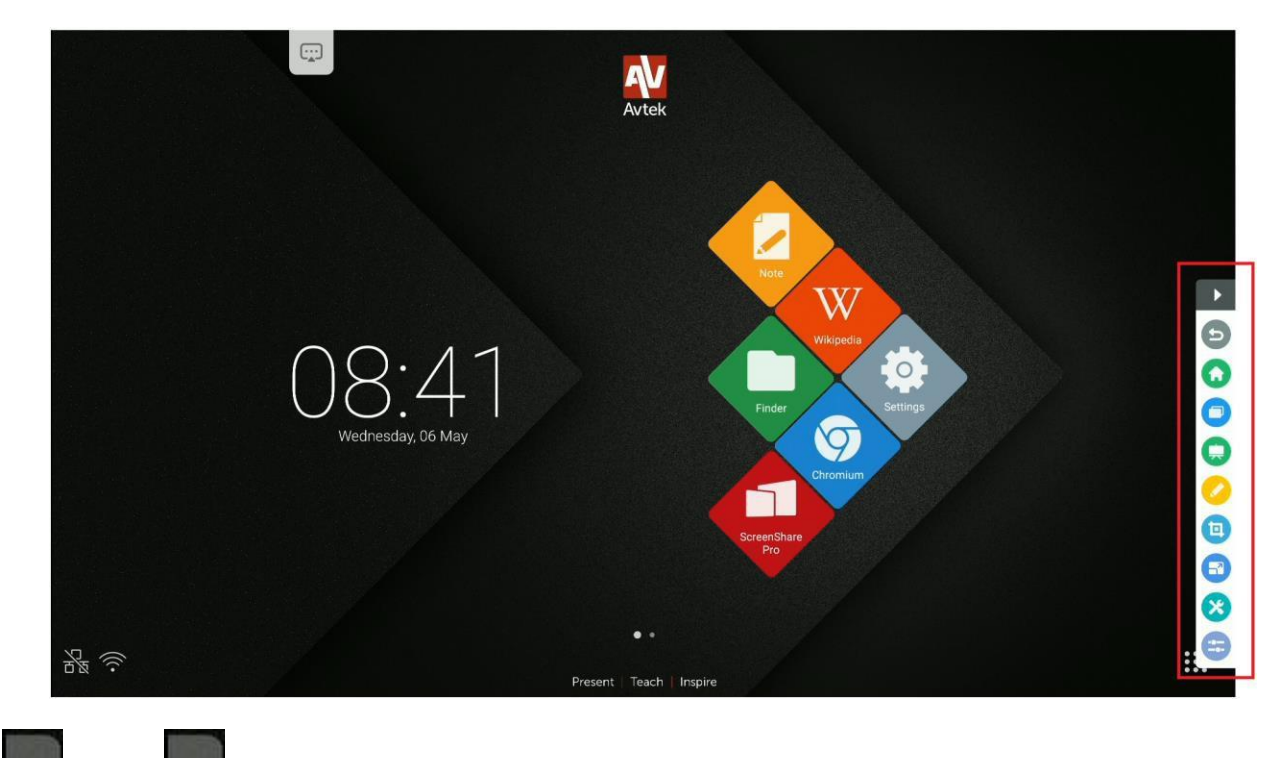

nebo viditelné na levém a pravém okraji obrazovky.

## Základní provoz

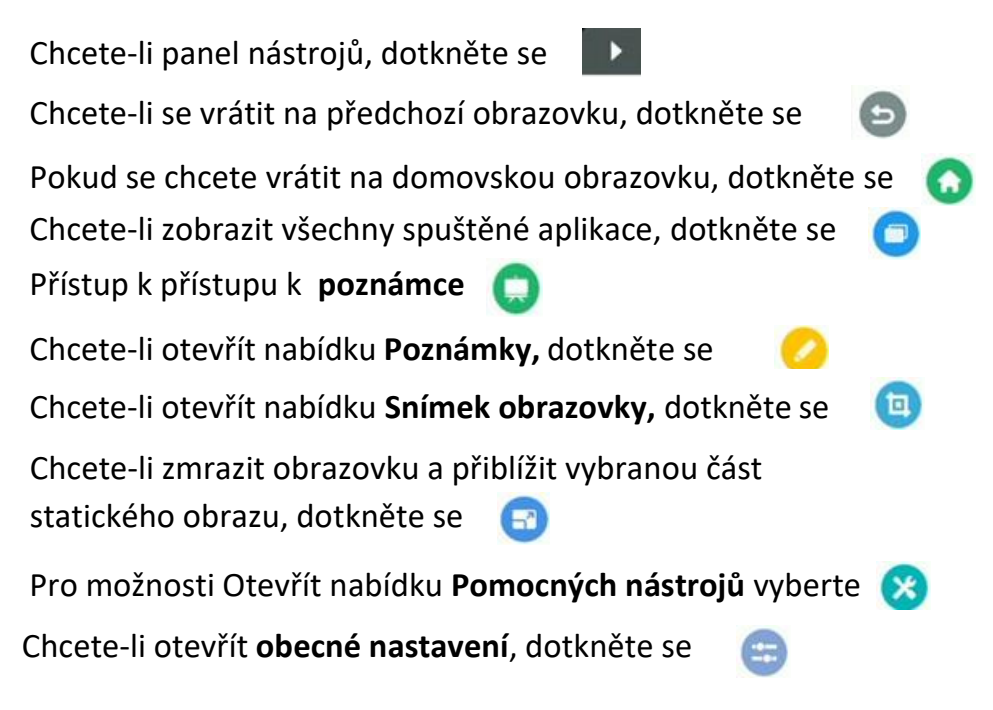

### Poslední úkoly

Chcete-li zobrazit všechny aplikace, které jsou aktuálně spuštěny na pozadí,

stiskněte

| W Wikipedia ×                                  |
|------------------------------------------------|
| Finder ×                                       |
| Finder ×                                       |
|                                                |
| Wazystko Dokument Notatka Obraz Media          |
| Storage DDM Download Movies Masic Neoficitions |
|                                                |
| Pictures Podcasts Biogenees                    |
|                                                |

- Seznam aplikací lze posouvat dotykem jeho položek a jejich přetažením nahoru nebo dolů.

- Chcete-li vybrat aplikaci, dotkněte se její ikony.
- Pokud chcete aplikaci ze seznamu odebrat (zavřete ji), přejděte ji doleva nebo doprava.
- Chcete-li vymazat celý seznam, posuňte jej nahoru a dotkněte se CLEAR ALL

#### Režim rozdělené obrazovky

Spuštění a zobrazení dvou aplikací vedle sebe:

- 1. Otevřete boční panel nástrojů (dotkněte se nebo
- 2. Vybrat poslední úkoly 回
- 3. DOTKNĚTE SE A PODRŽTE vybranou aplikaci.
- 4. Přetáhněte aplikaci do jednoho ze zvýrazněných podoken po stranách obrazovky.

#### Uživatelská příručka pro operační systém Android Avtek TouchScreen 5 interaktivní

| Finder                                                                                                    |                 |
|----------------------------------------------------------------------------------------------------|-----------------|
| Wazystko Dokument Notatka Obraz Media O                                                                                                    |                 |
| Chromium ×                                                                                                    |                 |
| Google                                                                                                    | se split screen |
| 9<br>9<br>Wyszukaj lub wpisz adres internetowy<br>9                                                                                                    | here to u       |
| E Oronium - Otronium - Otronium - | Dag             |
| freenode Github Pag. Chrome Fia. Chrome                                                                                                    |                 |
| Anysuby dia Celelie           Na razie to wszystko           Tutaj wyświetlą się sugerowane antykuły                                                                                                    |                 |
| Vięcej<br>Dogista sie więcej o proponowanej treści                                                                                                    |                 |

5. Vyberte jinou spuštěnou aplikaci, chcete-li ji zobrazit v druhé polovině obrazovky.

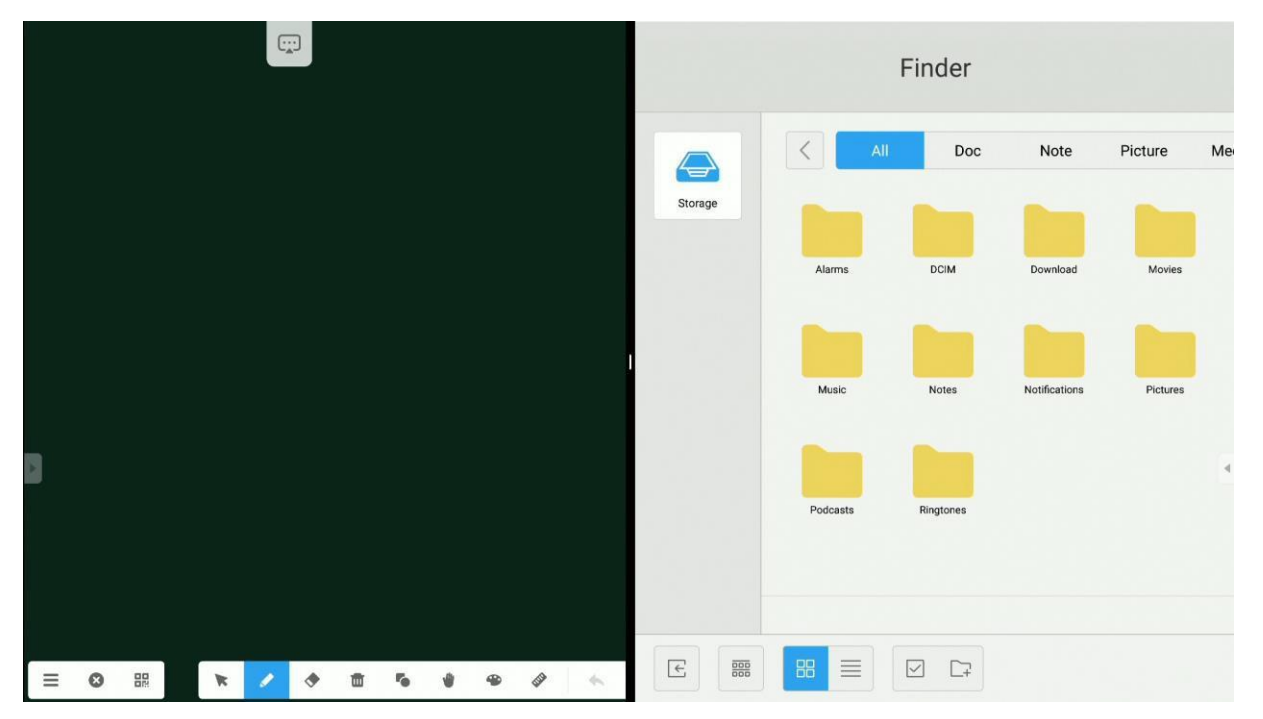

#### Menu anotace

Chcete-li otevřít nabídku Poznámky, dotkněte se

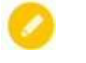

Nástroje poznámek umožňují vytváření poznámek v obraze zobrazeném z libovolného zdroje.

| <ul> <li>C A https://www.google.pl</li> <li>WSZYSTKO GRAFIKA</li> <li>Google</li> <li>Google</li> <li>MM</li> </ul> |
|----------------------------------------------------------------------------------------------------|
| WEZYSTKO GRAFIKA<br>Google<br>MAR<br>MAR<br>MAR<br>MAR<br>MAR<br>MAR<br>MAR<br>MAR                                  |
| Korzystaj z Google w tych językach: English                                                                         |

- Chcete-li na obrazovce dělat poznámky, dotkněte se ikony Pero. Chcete-li změnit
 barvu psaní, dotkněte se ikony pera opakovaně.

- Chcete-li psát poloprůhledným zvýrazňovačem, dotkněte se ikony zvýrazňovače.

Chcete-li změnit barvu zvýraznění, dotkněte se ikony **zvýrazňovače** opakovaně.

**POZNÁMKA:** Chcete-li vymazat poznámky, můžete se dotknout obrazovky celou dlaní, která aktivuje režim **gumy.** 

- Chcete-li vymazat všechny poznámky najednou, dotkněte se ikony Koštěti.
- Chcete-li uložit všechny poznámky do souboru obrázku PNG, dotkněte se ikony 🔗 Uložit.
- Chcete-li odeslat obrazovku, včetně poznámek, na poznámku, dotkněte se ikony aplikace
   Note
- Chcete-li zakázat nástroj poznámky a poznámky, dotkněte se ikony X.

### Nabídka Snímek obrazovky

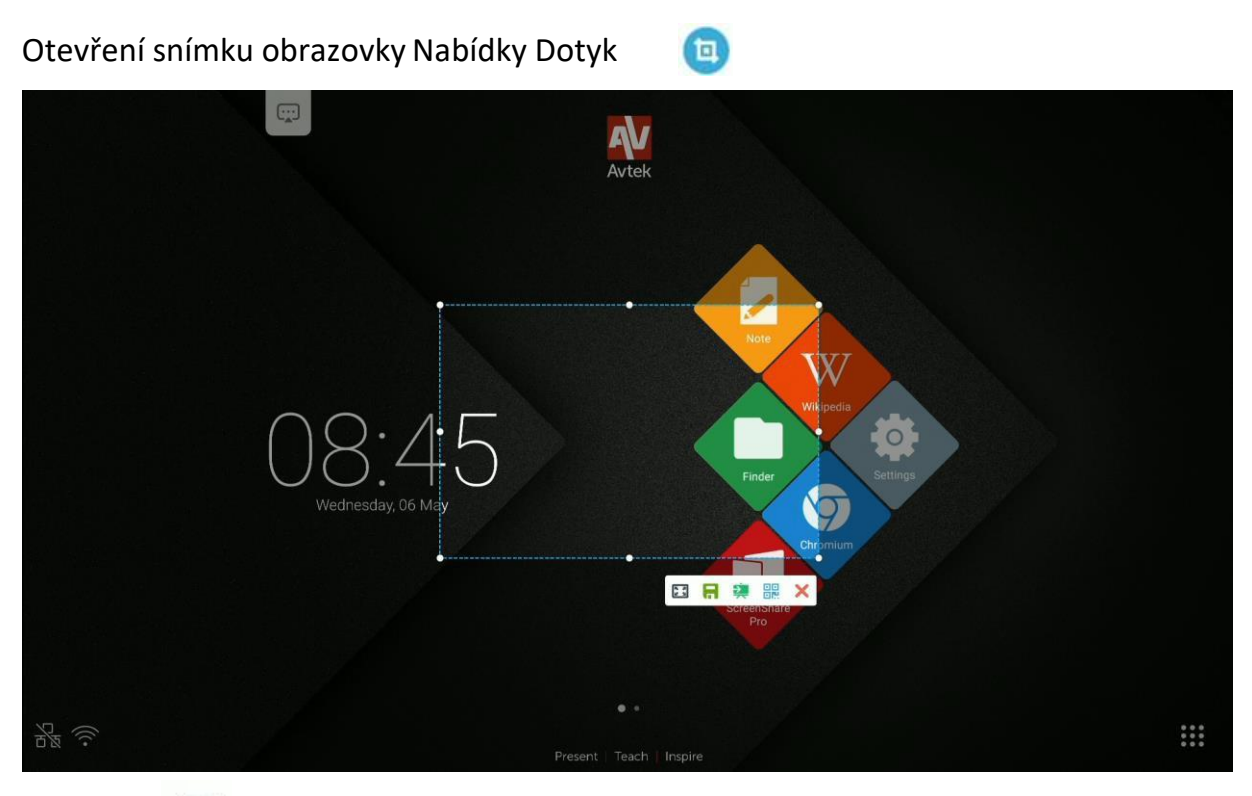

- Stiskněte 🔝 a vyplníte celou plochu oblastí snímku obrazovky.

**POZNÁMKA:** Chcete-li přizpůsobit oblast pokrytou snímkem obrazovky tak, aby vyhovovala vašim preferencím, dotkněte se a podržte a přetáhněte bíle ikony

•

- Chcete-li uložit část obrazovky, která je součástí snímku obrazovky, do obrazového souboru

PNG, 📊

- Chcete-li snímek obrazovky odeslat do aplikace Poznámka, 🜉

- Chcete-li vytvořit QR kód, dotkněte se 🛛 🔡

Naskenování QR kódu fotoaparátem mobilního zařízení bude mít za následek stažení snímku obrazovky do paměti zařízení.

**POZNÁMKA:** Aby QR kód fungoval, musí být mobilní zařízení použité ke skenování připojeno ke stejné síti WiFi jako interaktivní displej.

**NOTE:** *Kliknutím na QR kód jej přiblížíte. To umožní skenovat kód i z dálky.* 

- Stisknutím ukončíte nabídku Snímek obrazovky.

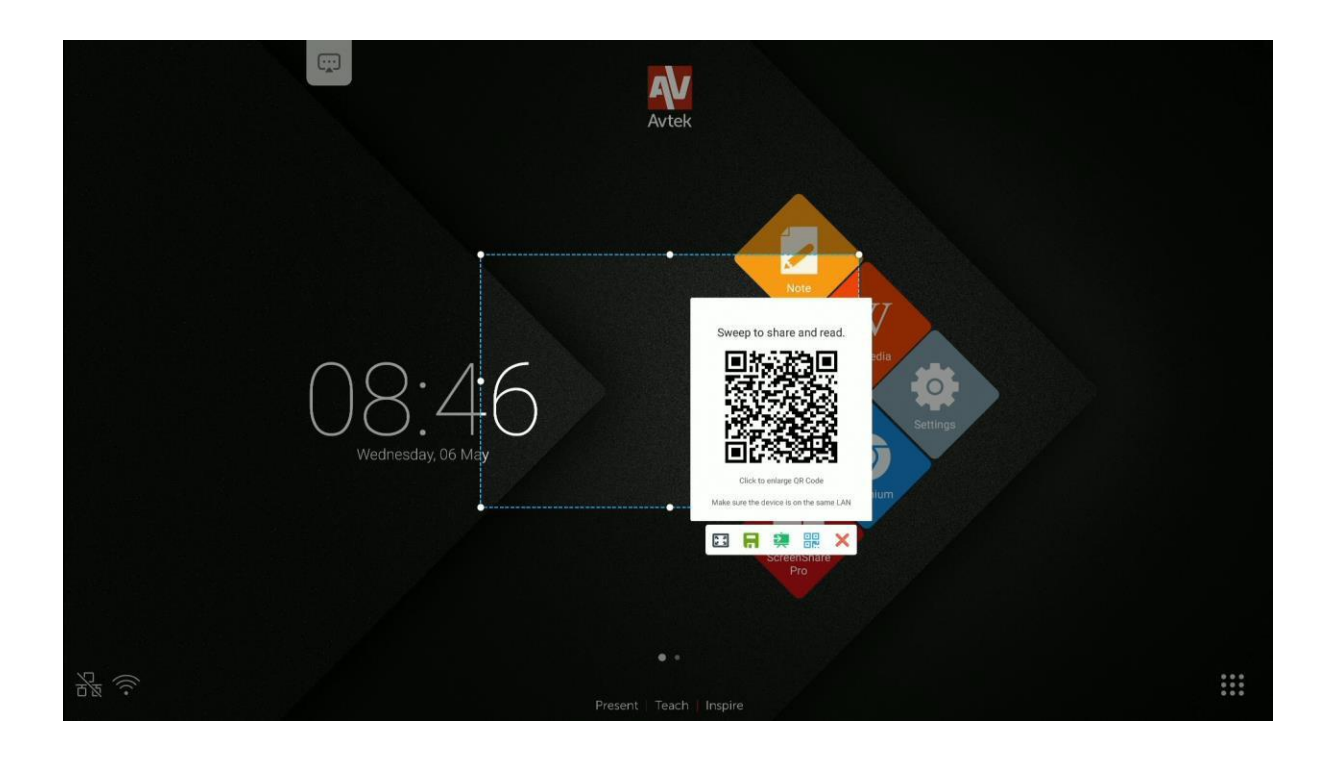

**Poznámka**: Můžete také vytvořit snímek obrazovky části obrazovky, která obsahuje některé poznámky provedené v nabídce **poznámky.** Chcete-li to provést, nejprve povolte nabídku **Poznámky** a použijte ji k tomu, abyste vytvořili poznámky, a pak znovu otevřete boční panel nástrojů a otevřete z ní nabídku **Snímek** obrazovky.

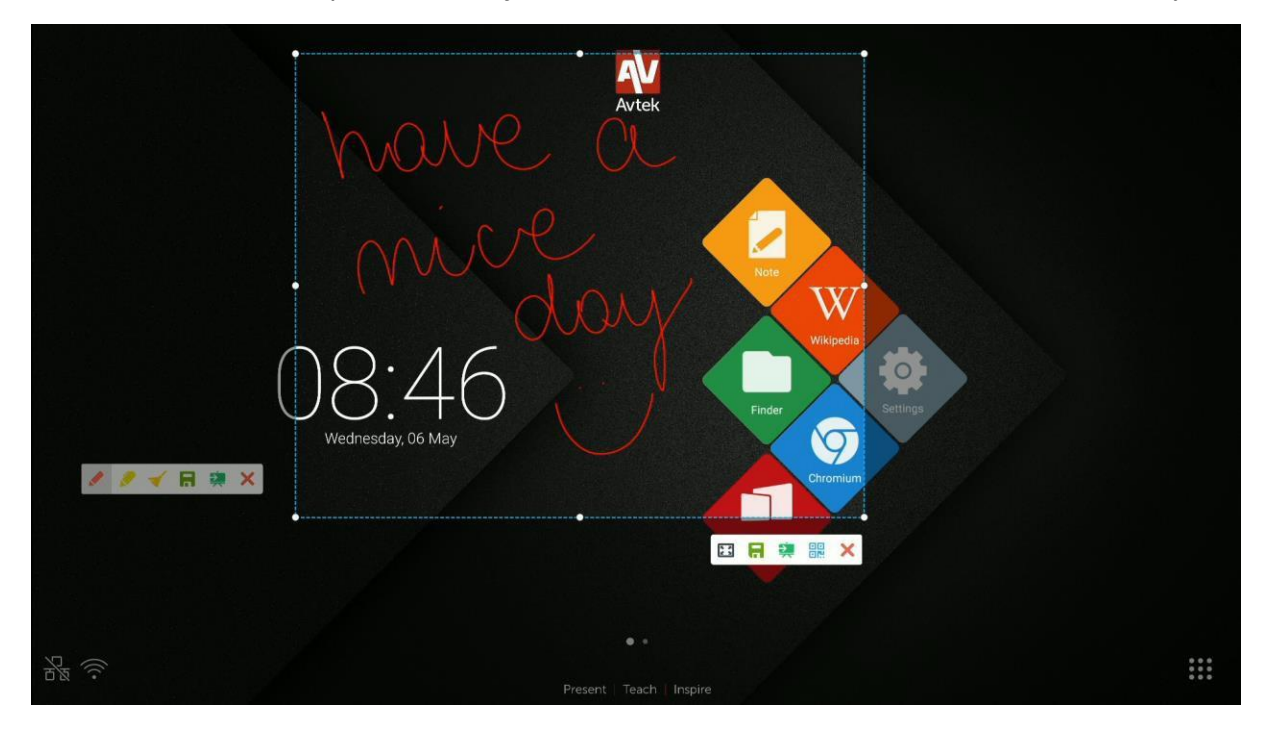

## Zmrazení/Přiblížení

Chcete-li zmrazit obrazovku a přiblížit vybraný díl obrazovky, dotkněte se 💿

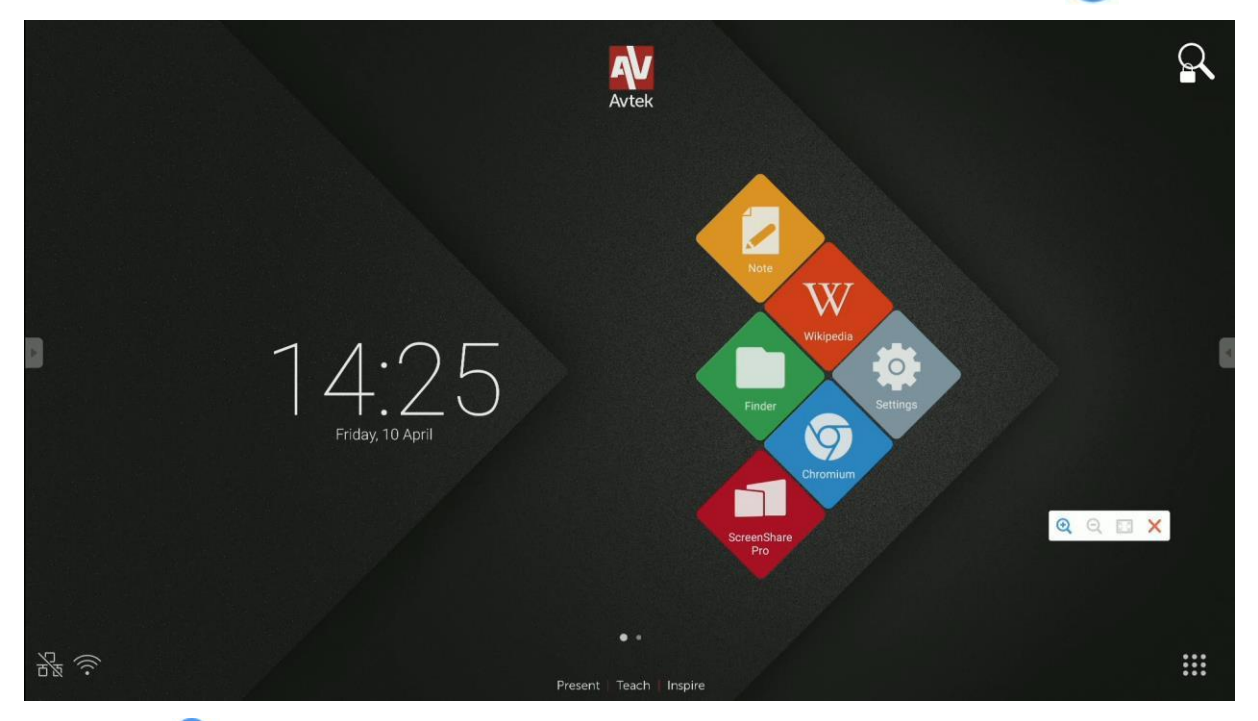

- Dotykem 🔍 zobrazení přiblížíte.
- Dotykem zobrazení 🭳 oddálíte.
- Dotykem **E** se vrátíte k původnímu zobrazení obrazovky bez přiblížení.
- Stisknutím zakážete režim zmrazení/zvětšení.

### Pomocné nástroje

Chcete-li otevřít Pomocné nástroje, 🔀

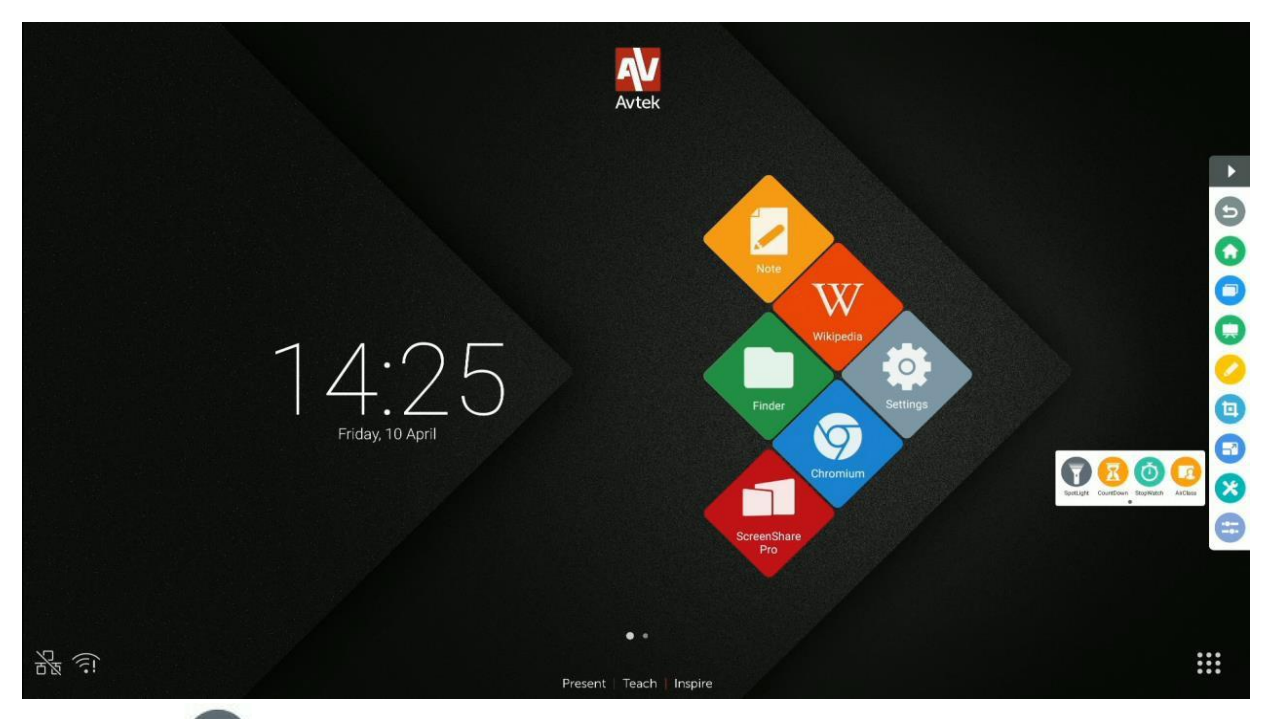

- Vyberte **m** pro aktivaci **Reflektoru**. Pomocí této funkce můžete soustředit

pozornost publika na tu část obrazovky, na kterou se chcete podívat.

- Stisknutím
- aktivuje Odpočítávání.
- Stisknutím
- aktivujete Stopky.
- Stisnutím
- aktivujete režim AirClass.

### Jak používat AirClass

Stisknutím kódem.

2

aktivujete AirClass, funkci odezvy publika. Zobrazí se kno s QR

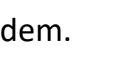

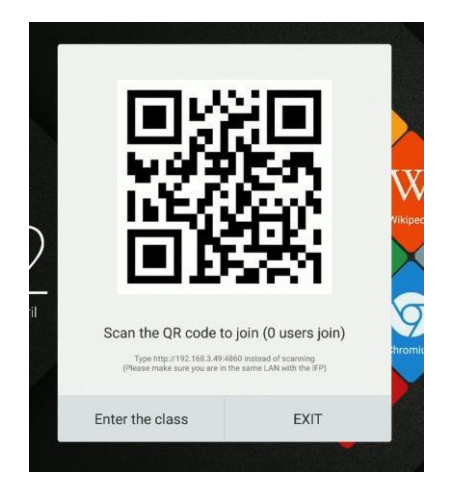

Aby bylo možné používat funkci AirClass:

- 1. Připojte interaktivní displej k dostupné síti WiFi.
- Povolte WiFi na zařízeních, která budou využívána publikem k odpovědi na otázky. Dále připojte tato zařízení ke stejné síti Wi-Fi, ke které je interaktivní displej připojen.

**POZNÁMKA:** Všechna mobilní zařízení používaná publikem musí být připojena ke stejné síti WiFi.

- Naskenujte QR kód nebo zkopírujte adresu URL zobrazenou pod ním do adresního řádku webového prohlížeče.
- 4. Zadejte své jméno a stisknutím klávesy Enter se připojte ke třídě.
- 5. Stisknutím klávesy Enter ve třídě zahájíte relaci.

**Poznámka:** AirClass je funkce, která může být použita pouze k odeslání **odpovědi**. **Otázky,** na které se AirClass používá k zodpovězení, mohou být divákům prezentovány například jako snímky poznámek, poznámky provedené na obrázcích nebo mohou být vysloveny prezentujícím.

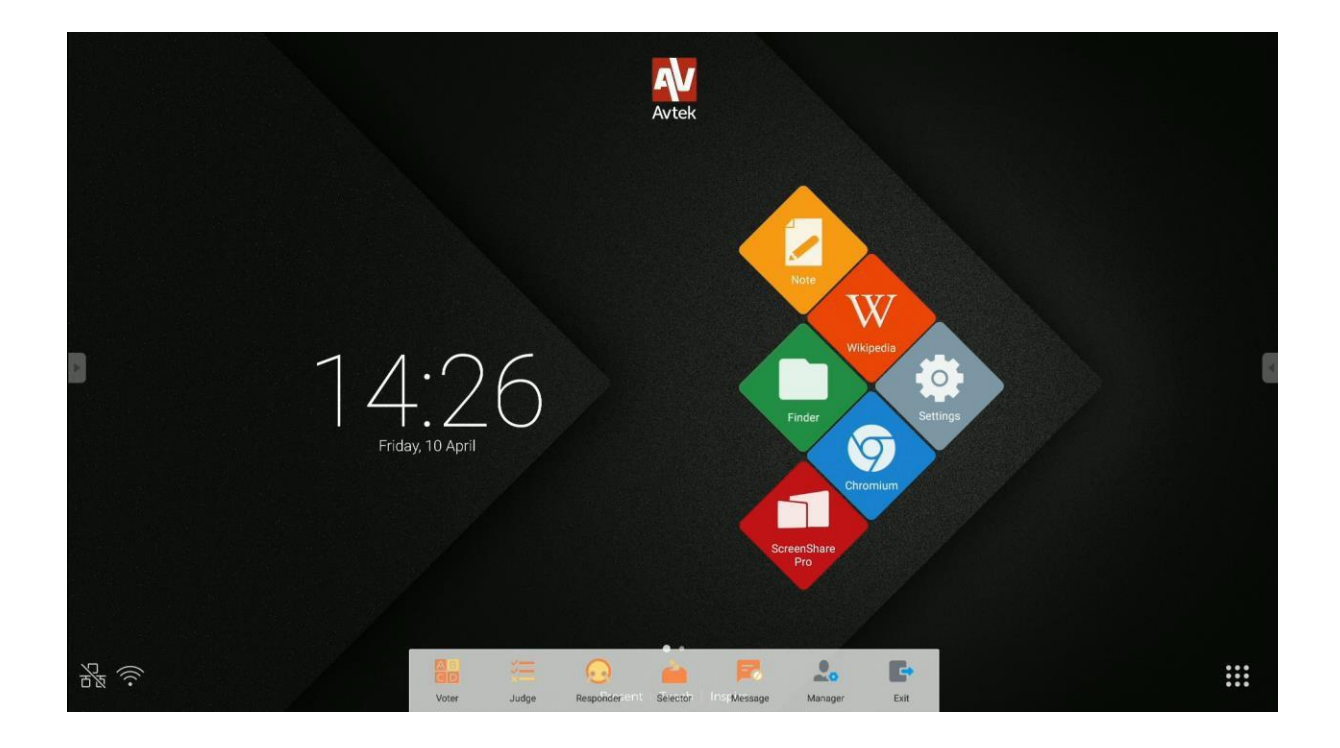

AirClass lze použít v následujících režimech:

- **Volič** (Anketa), který může být proveden buď v jedné volbě nebo v režimu s možností výběru z více možností.
- 🛛 🔚 soudce (pravda/nepravda),
- Responder (Winner Takes All), kde vítězem je první osoba, která odpoví

pomocí svého zařízení.

- Selector (Pick Audience), kde náhodný uživatel nebo více náhodných uživatelů
   jsou vybrány ze všech přihlášených okruhů uživatelů.
  - **Zpráva**, která umožňuje/zakazuje odesílání komentářů uživateli.
    - Dotykem na tuto ikonu:
      - znovu zobrazit QR kód,
      - výsledky exportu ve formátu XLS,
- Stisknutím 💽 ukončíte AirClass.

### **Volič** (Anketa)

Příklad scénáře: Dotaz je položen pomocí poznámky a odpovědi jsou shromažďovány pomocí režimu volič s jednou volbou.

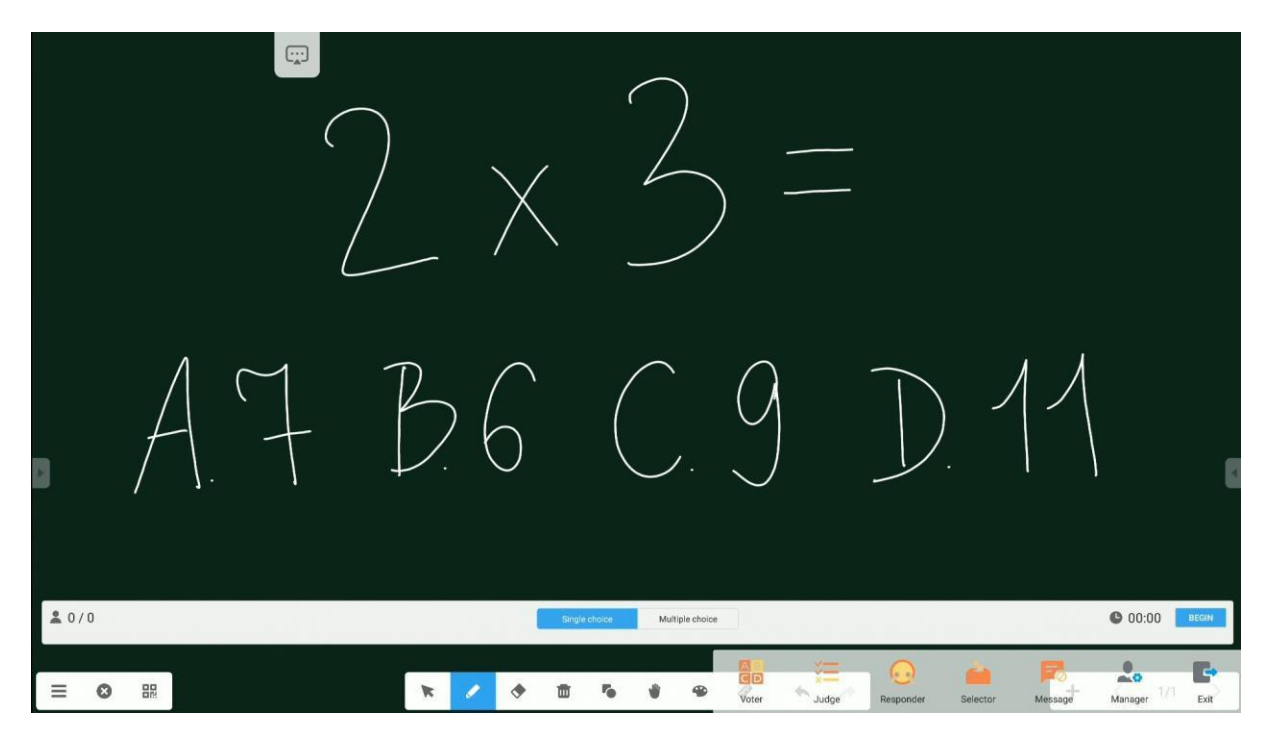

 Chcete-li začít sbírat odpovědi (hlasy) z publika, klepněte na tlačítko Začít. Jména uživatelů, kteří odeslali své odpovědi (hlasy), budou na seznamu označena modrými ikonami.

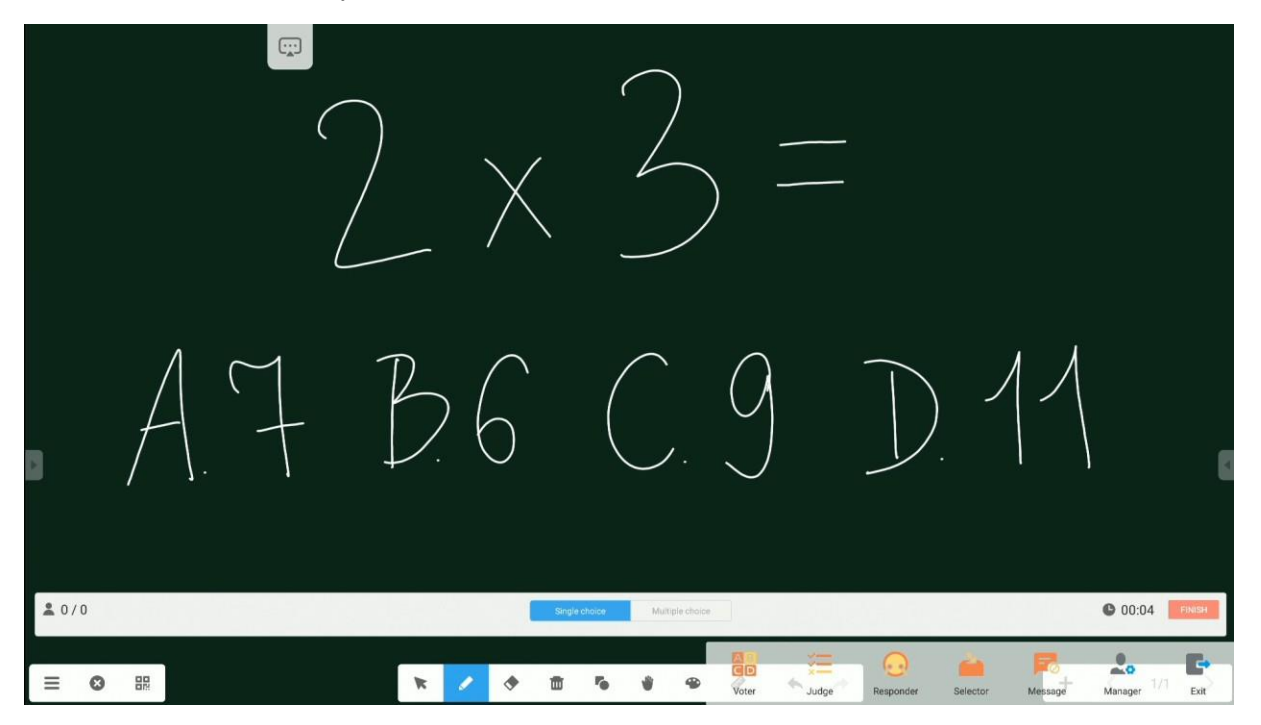

 Přijetí odpovědí ukončíte klepnutím na tlačítko Dokončit. Zobrazí se obrazovka statistiky odpovědí (hlasů).

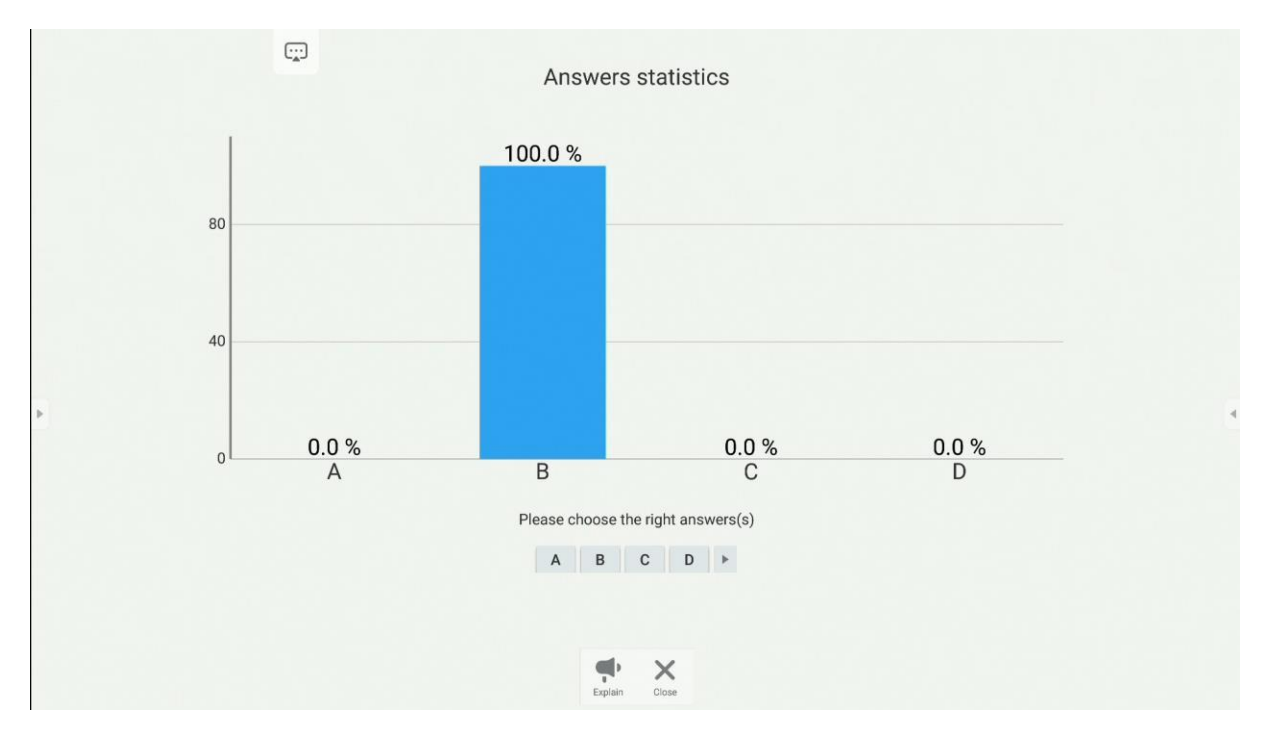

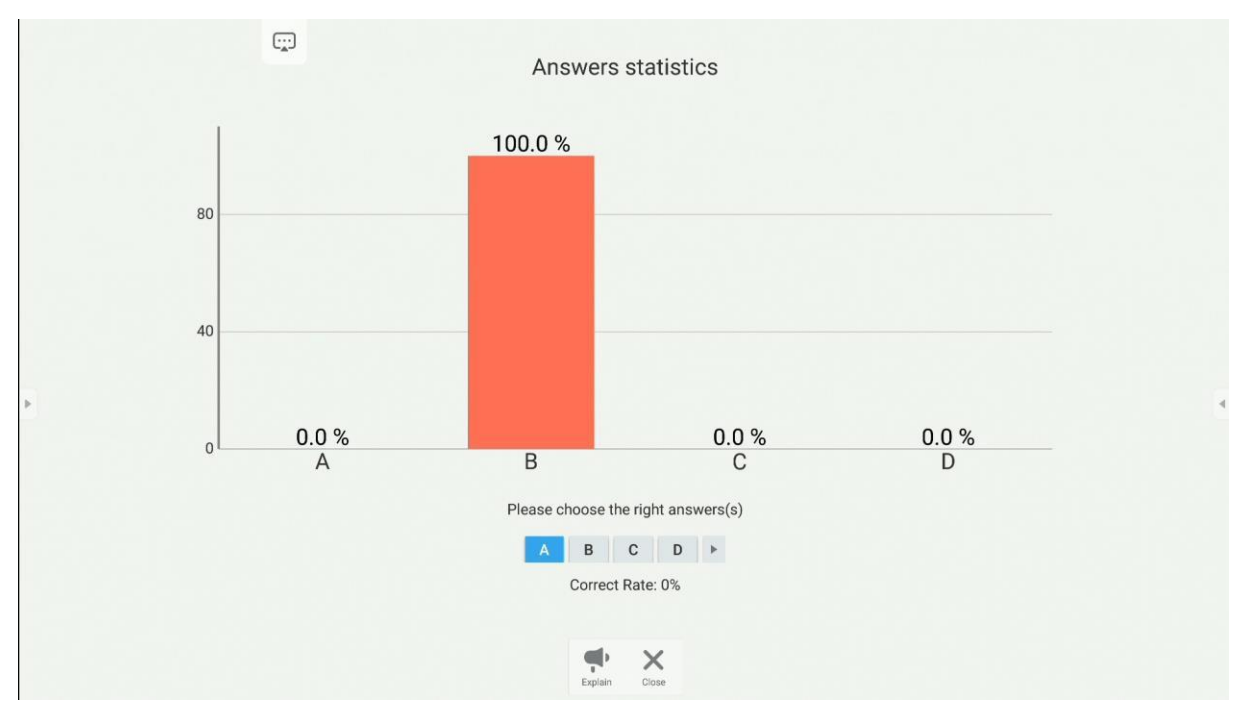

3. Zde může být uvedena i správná odpověď.

Kliknutím na tlačítko Vysvětlit se vrátíte na obrazovku tabule. V tomto zobrazení budou uživatelé moci zobrazit graf odpovědí (hlasů) odeslaných při poslechu komentářů a vysvětlení prezentujícího.

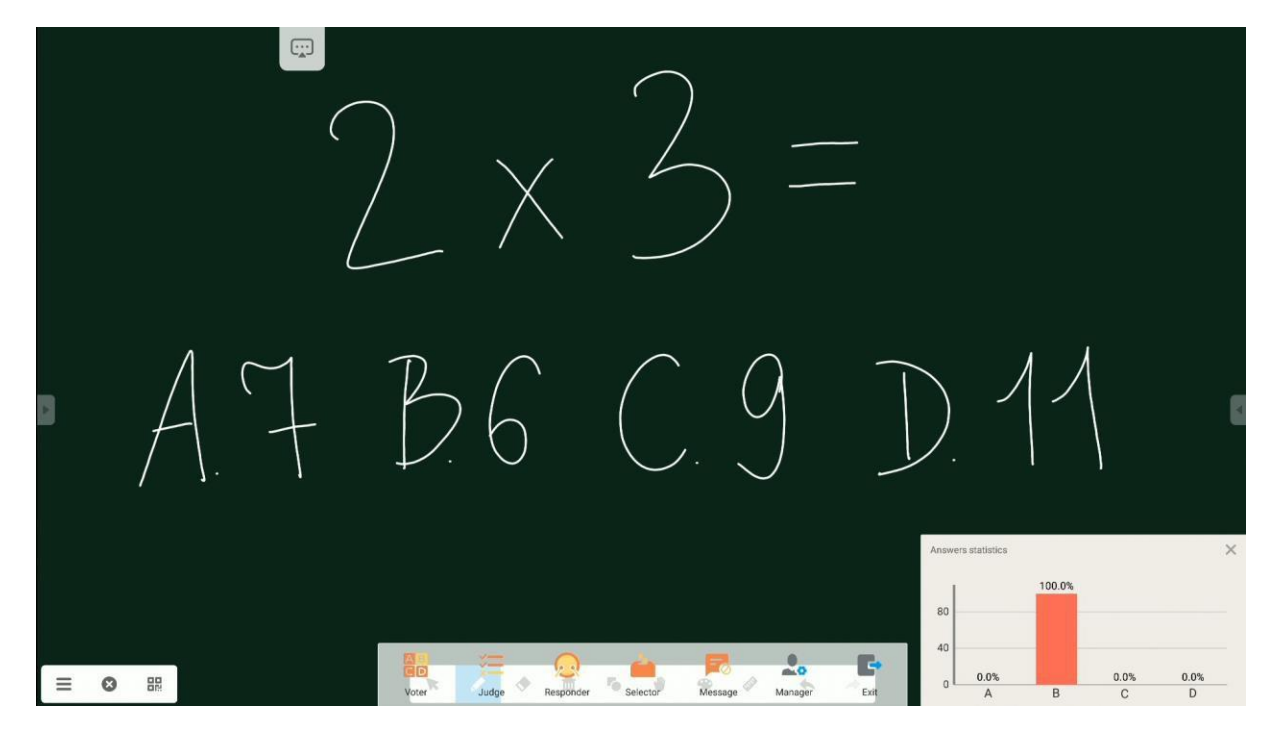

### Soudce (Pravda/Nepravda)

Tento režim je podobný režimu Volič, kromě toho, že je určen pro rychlé "true nebo false" ankety.

### Respondér (Vítěz bere vše)

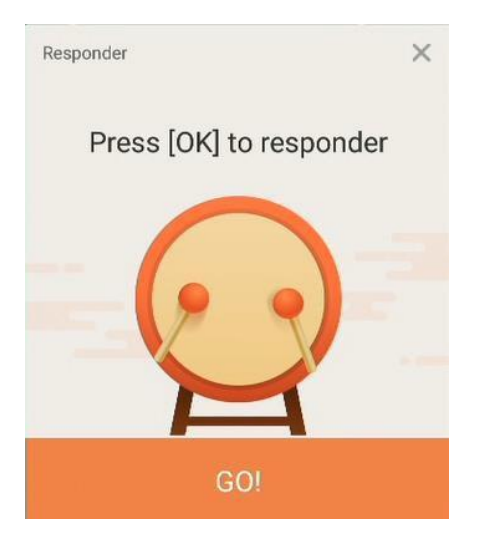

První uživatel z publika, který odpoví, vyhrává a zobrazí se jeho jméno. Režim Responder lze použít například ve hrách, kde může odpovědět pouze první účastník, který odpoví, nebo kde se vítězem stane první, kdo odpoví.

### Volič

V tomto režimu aplikace uvede jednoho nebo více účastníků ze všech připojených uživatelů v cílové skupině.

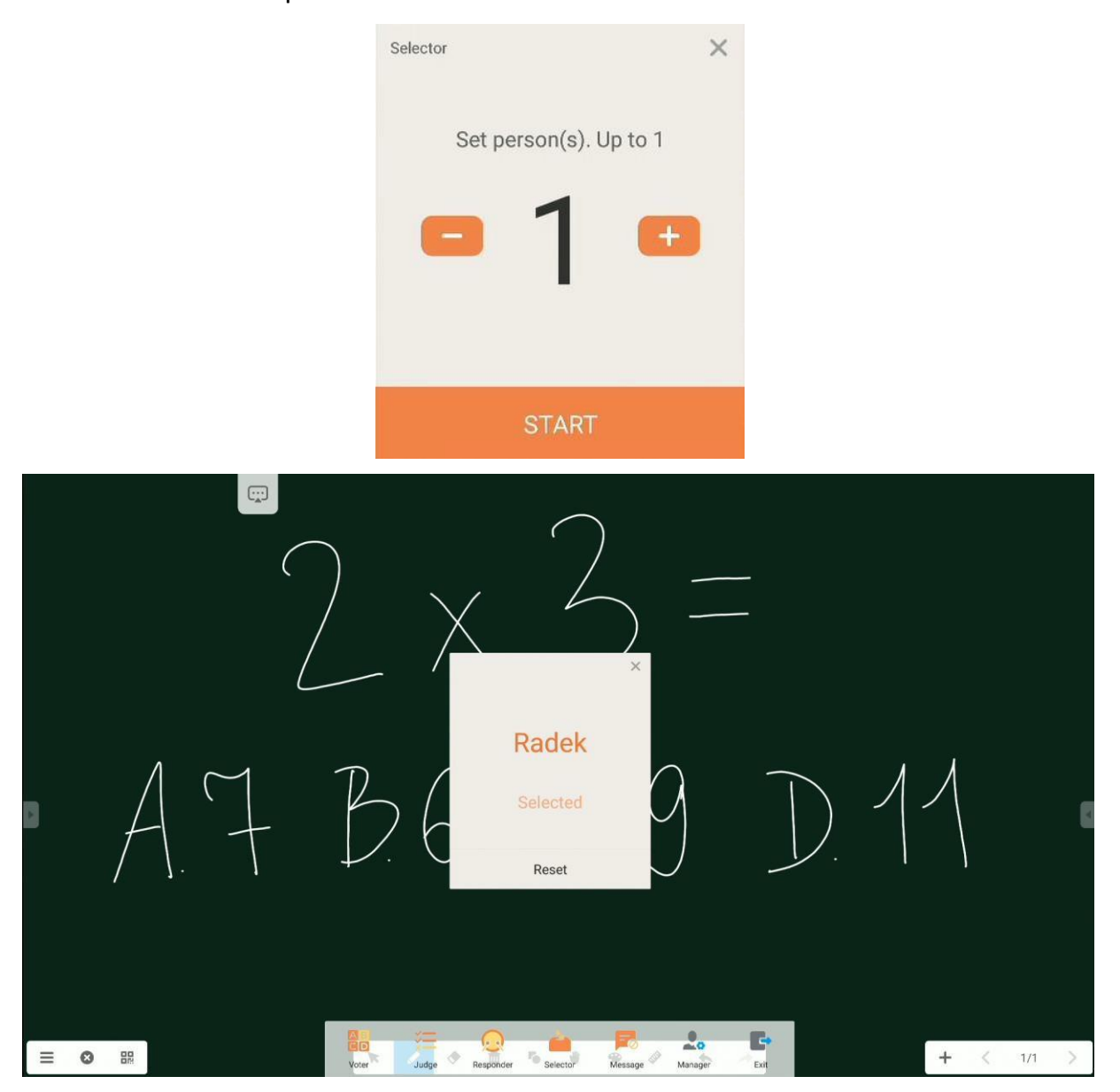

## Zprávy

Uživatelům může být povoleno posílat své komentáře v textovém formátu a tyto komentáře jsou pak zobrazeny na obrazovce.

### Export zprávy

Chcete-li exportovat výsledky hlasování nebo kvízu pro pozdější zpracování nebo vyhodnocení otázky, shromažďovat odpovědi všech uživatelů, a pak klikněte na **exportu sestavy**. Sestava bude uložena ve formátu XLS ve složce AirClass v úložišti interaktivního displeje.

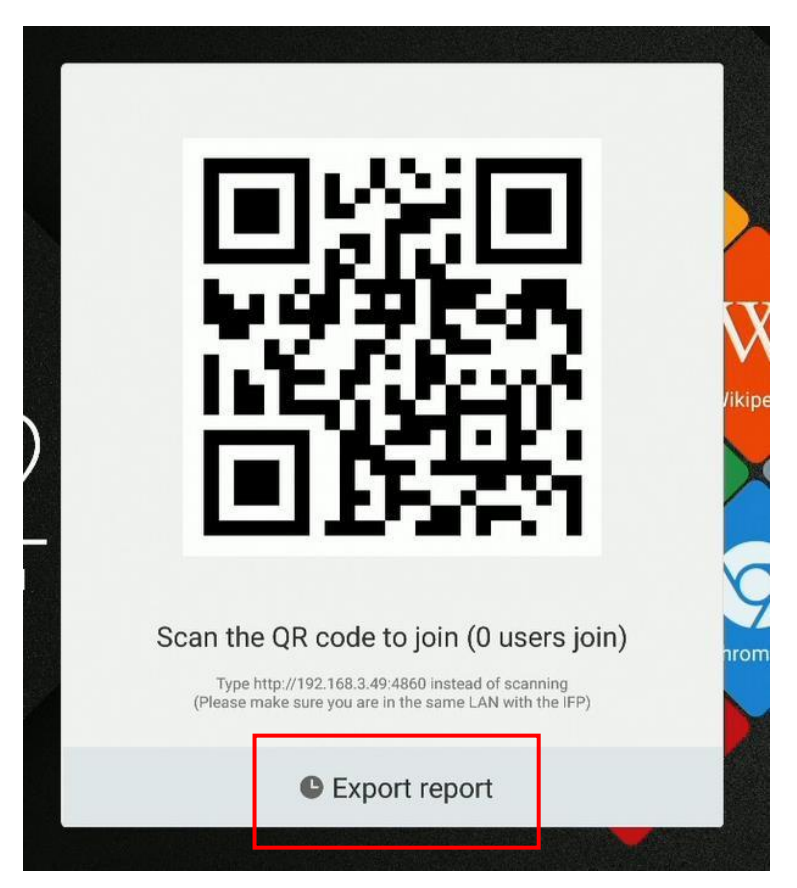

## Poznámka – aplikace poznámek

Chcete-li spustit poznámku, dotkněte se její ikony *O*na desktop.

Poznámka je aplikace, která poskytuje pracovní prostor, který funguje jako virtuální tabule, které můžete psát a kreslit na, včetně vytváření ručně psaných poznámek na všechny obrázky vložené do něj.

## Základní provoz

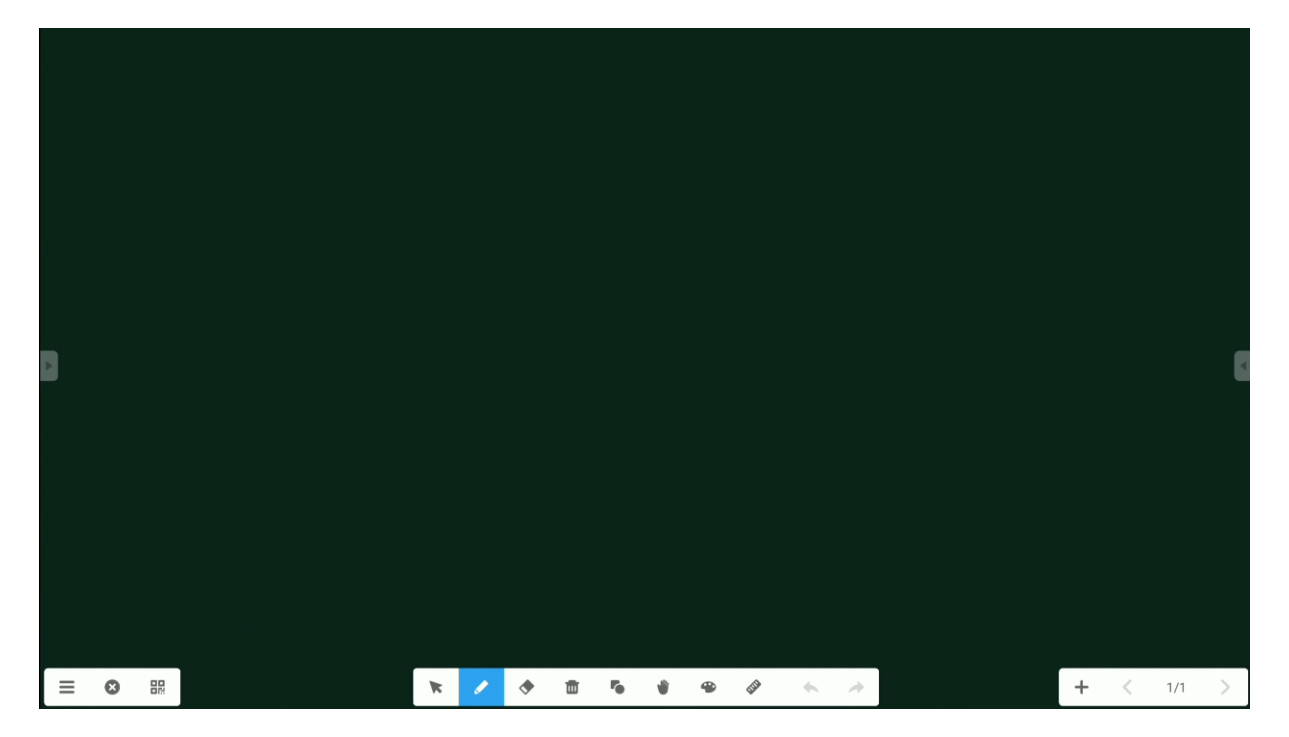

| Ikona |         | Jak to funguje                                                                                         |
|-------|---------|----------------------------------------------------------------------------------------------------|
| III   | Menu    | Otevře nabídku, která nabízí další nástroje.                                                           |
| 8     | Ukončit | Ukončuje poznámku.                                                                                     |
|       | QR kód  | Sdílí QR kód, který umožňuje uživatelům stahovat všechny poznámky do svých zařízení pouhým skenováním. |

|   |                   | Sweep to share and read.<br>Sweep to share and read.<br>Click to enlarge QR Code<br>Make sure the device is on the same LAN<br>DOZNÁMKA: Všechna mobilní zařízení používaná<br>publikem musí být připojena ke stejné síti WiFi jako<br>interaktivní displej.<br>POZNÁMKA: Kliknutím na QR kód jej přiblížíte, což umožní<br>posluchačům skenovat jej i z větší vzdálenosti. |
|---|-------------------|----------------------------------------------------------------------------------------------------|
| R | Kursor            | prostoru.                                                                                                    |
|   | Pero              | Pero můžete použít k zápisu do pracovního prostoru.<br>Dotkněte se znovu a vyberte typ, tloušťku a barvu pera.<br>TV závislosti na modelu displeje lze také zvolit typ, tloušťku a<br>barvu pera pro různé silnější nebo tenčí psací nástroje.                                                                                                    |
| ٠ | Guma <sup>a</sup> | K vymazání (odstranění) ručně psaných poznámek                                                                                                    |

| Ikona | Název       | Jak to funguje                                                       |  |  |  |  |  |
|-------|-------------|----------------------------------------------------------------------|--|--|--|--|--|
|       |             | a objektů.<br><b>POZNÁMKA:</b> Poznámky můžete také vymazat dlaní na |  |  |  |  |  |
|       |             | obrazovce. Tato technika však nevymaže objekty.                      |  |  |  |  |  |
|       | Koš         | Vymaže všechny objekty z aktuální stránky.                           |  |  |  |  |  |
| 5     | Objekty     | Použijte ji k kreslení objektů.                                      |  |  |  |  |  |
|       |             | Znovu se dotkněte a vyberte typ a barvu objektu, který               |  |  |  |  |  |
|       |             | chcete nakreslit.                                                    |  |  |  |  |  |
|       |             | 2D 3D ×                                                              |  |  |  |  |  |
|       |             |                                                                      |  |  |  |  |  |
|       |             |                                                                      |  |  |  |  |  |
|       |             |                                                                      |  |  |  |  |  |
|       |             |                                                                      |  |  |  |  |  |
| W     | Ruka        | Tuto funkci lze použít k přesunutí celé stránky                      |  |  |  |  |  |
| -     |             | přiblížení a oddálení.                                               |  |  |  |  |  |
| •     | Malování    | Režim malování slouží k simulaci stylů štětců nebo pastelek a        |  |  |  |  |  |
|       |             | k použití vlastních barev.                                           |  |  |  |  |  |
|       |             |                                                                      |  |  |  |  |  |
|       |             |                                                                      |  |  |  |  |  |
|       |             |                                                                      |  |  |  |  |  |
|       |             |                                                                      |  |  |  |  |  |
|       |             |                                                                      |  |  |  |  |  |
|       |             |                                                                      |  |  |  |  |  |
|       |             |                                                                      |  |  |  |  |  |
| and a | Matematické | Tato funkce umožňuje vložit některé základní matematické             |  |  |  |  |  |
|       | nástroje    | nástroje: pravítko, dva typy čtverců a úhloměr.                      |  |  |  |  |  |

| Ikona | Název                | Jak to funguje                                                  |  |  |  |
|-------|----------------------|-----------------------------------------------------------------|--|--|--|
|       |                      |                                                                 |  |  |  |
|       |                      |                                                                 |  |  |  |
| *     | Zpět                 | Vrátí zpět poslední akci.                                       |  |  |  |
| *     | Znovu                | Vrátí zpět poslední operaci "zpět".                             |  |  |  |
| +     | Přidat<br>stránku    | Přidá novou stránku.                                            |  |  |  |
| <     | Předchozí<br>stránka | Přejde na předchozí stránku.                                    |  |  |  |
| >     | Další<br>stránka     | Přejde na daší stránku.                                         |  |  |  |
| 1/1   | Počítadlo            | Počítadlo ukazuje, kolik stránek je otevřeno a která stránka je |  |  |  |
|       | stránek              | aktuálně zobrazena.                                             |  |  |  |
|       |                      | Po kliknutí se zobrazí navigační nabídka, která obsahuje        |  |  |  |
|       |                      | náhled miniatury každé stránky:                                 |  |  |  |
|       |                      | :                                                               |  |  |  |
|       |                      |                                                                 |  |  |  |
|       |                      | + < 2/2 >                                                       |  |  |  |

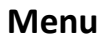

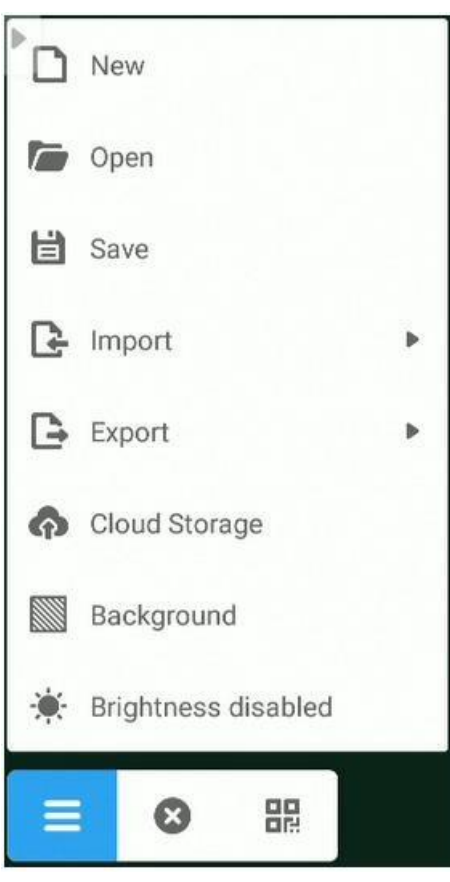

| Ikona    | Název   | Jak to funguje                                                                                             |  |  |  |  |
|----------|---------|----------------------------------------------------------------------------------------------------|--|--|--|--|
| New New  | Nový    | Otevře nový prázdný dokument                                                                               |  |  |  |  |
| Dpen     | Otavřít | Otevře existující dokument.                                                                                |  |  |  |  |
| C Import | Import  | Slouží k importu souboru na aktuální<br>stránku. Můžete importovat a vkládat<br>obrazy, soubory PDF a SVG. |  |  |  |  |
| Export   | Export  | Slouží k exportu existujících poznámek<br>uložením v jiných formátech souborů                              |  |  |  |  |

| Ikona                 | Název      | Jak to funguje                               |
|-----------------------|------------|----------------------------------------------|
|                       |            | IMG                                          |
|                       |            | DF PDF                                       |
|                       |            | SVG                                          |
|                       |            | IWB                                          |
| Cloud Storage         | Cloudové   | Odešle existující poznámky do cloudu. Tato   |
| 101                   | úložiště   | funkce je podrobněji popsána                 |
|                       |            | Cloud Drive dále v této příručce.            |
| Background            | Pozadí     | Pomocí této funkce můžete změnit barvu       |
|                       |            | pozadí nebo vybrat a nastavit                |
|                       |            | předdefinovaný vzorek nebo vlastní obrázek,  |
|                       |            | který se má zobrazit jako pozadí.            |
|                       |            | Color Texture Custom                         |
|                       |            |                                              |
|                       |            |                                              |
|                       |            |                                              |
|                       |            | Cancel OK                                    |
| 🔆 Brightness disabled | Nastavení  | Povolí nebo zakáže automatické nastavení     |
|                       | jasu       | jasu. Když je tato funkce povolena, displej  |
|                       | povoleno / | sníží jeho jas, když někdo začne psát na to, |
|                       | zakázáno   | aby se snížilo namáhání očí uživatele.       |
|                       |            |                                              |

# Nastavení systému

Chcete-li otevřít nastavení operačního systému, klepněte na

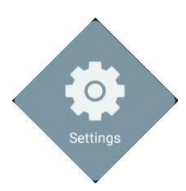

|   | Settings             |                  |   |
|---|----------------------|------------------|---|
|   | Wireless & networks  |                  |   |
|   | 🔶 Wi-Fi              | Ethernet         |   |
|   | X Bluetooth          | ··· More         |   |
|   | Share                |                  |   |
| Þ | SAMBA Service        |                  | 4 |
|   | Device               |                  |   |
|   | Display              | Storage          |   |
|   | Sound                | Apps             |   |
|   | Personal             |                  |   |
|   | Security             | Language & input |   |
| F | U Startup & shutdown | 🔒 Lock           |   |

| Icona         | Jak to funguje                                    |
|---------------|---------------------------------------------------|
| 🤃 Wi-Fi       | Nastavte nastavení bezdrátového připojení k síti. |
| Ethernet      | Nastavte nastavení kabelového připojení k síti.   |
| Bluetooth     | Nastavte nastavení připojení Bluetooth.           |
| ··· More      | Přístup k dalším nastavením.                      |
| SAMBA Service | Povolit nebo zakázat SAMBA.                       |
| Display       | Nastavení zobrazení.                              |
| Sound         | Nastavení zvuku.                                  |
| Storage       | Nastavení úložiště.                               |

| Icona    |                    | Jak to funguje                                                            |
|----------|--------------------|---------------------------------------------------------------------------|
| ð        | Apps               | Nastavení aplikace.                                                       |
| 0        | Security           | Upřesňující nastavení zabezpečení a oprávnění.                            |
| ባ        | Startup & shutdown | Nastavení spuštění a vypnutí zobrazení, včetně jeho<br>časovače.          |
|          | Language & input   | Nastavení jazyka a vstupu.                                                |
| 6        | Lock               | Zde můžete nastavit nebo změnit bezpečnostní zámek<br>zobrazení<br>Heslo. |
| ē        | Input Setting      | Nastavte vstupy, včetně jejich vlastních názvů.                           |
| V        | Other Settings     | Další nastavení.                                                          |
| S        | Date & Time        | Nastavení data a času.                                                    |
| <b>i</b> | About device       | View device details here.                                                 |
| 0        | System Update      | Kontrola dostupnosti aktualizací systémového softwaru                     |
|          |                    | Ručně                                                                     |

## Webový prohlížeč

Chcete-li otevřít webový prohlížeč, klepněte na tlačítko

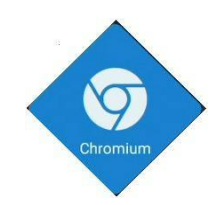

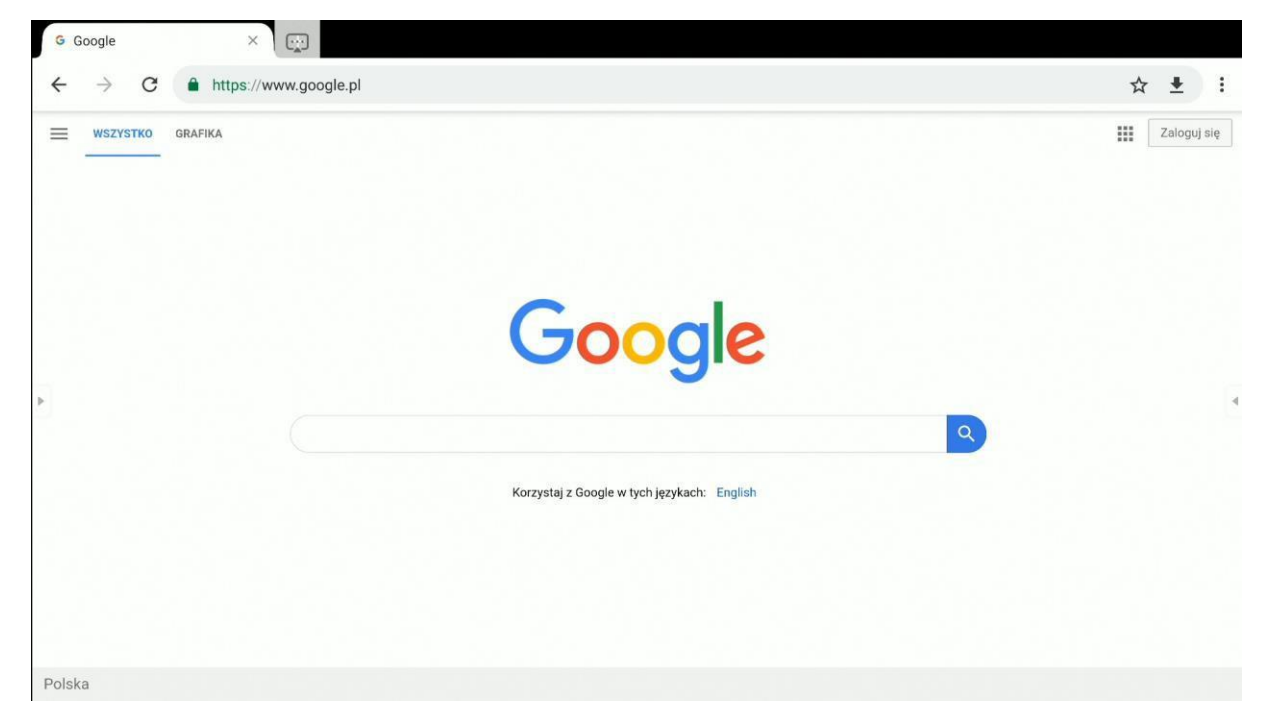

Uživatelská příručka pro operační systém Android Avtek TouchScreen 5 interaktivní

## Finder – správce souborů

## Základní provoz

Chcete-li otevřít Finder, klepněte na tlačítko

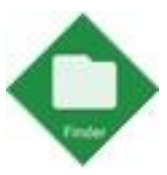

**Finder** je aplikace pro správu souborů, která poskytuje přístup k souborům uloženým ve vnitřní paměti displeje a na všech úložných zařízeních, která k němu mohou být připojena, například na flash disku.

|         | 328497                                                                                                    | Finder                                                                               |   |
|---------|----------------------------------------------------------------------------------------------------|--------------------------------------------------------------------------------------|---|
| Storage | All         Doc         Note         Picture           g         2020-04431.prg         Image: 2020-04442.prg         Image: 2020-04442.prg | Media                                                                                | 4 |
| E . E   |                                                                                                    | 2020-04-10-14-24-42.png<br>Dimension: 1308-703<br>Size: 777.51KB<br>Time: 2020/04/10 |   |

| Ikona | Jméno     | Jak to funguje                  |
|-------|-----------|---------------------------------|
| ÷     | Ukončit   | Ukončit Finder.                 |
| 000   | Řazení    | Zvolte metodu řazení souborů    |
|       | Miniatury | Zborazí soubory jako miniatury. |

| Ikona | Jméno       | Jak to funguje                                                                                                    |  |  |  |  |
|-------|-------------|----------------------------------------------------------------------------------------------------|--|--|--|--|
|       | Seznam      | Zobrazot soubory jako seznam.                                                                                                    |  |  |  |  |
|       | Vyberte     | Povolte režim výběru pro výběr více položek.                                                                                         |  |  |  |  |
|       | Nová složka | Vytvořte novou složku.                                                                                                    |  |  |  |  |
| đ     | Kopírovat   | Zkopírujte vybranou položku do schránky.                                                                                             |  |  |  |  |
|       | Vložit      | Vložte položku ze schránky.                                                                                                    |  |  |  |  |
| *     | Střih       | Vyjmout vybranou položku ze schránky.                                                                                                |  |  |  |  |
| Ŵ     | Odstranit   | Odstranit vybranou položku.                                                                                                    |  |  |  |  |
| A     | Přejmenovat | Upravte nebo změňte název vybraného souboru nebo složky.                                                                             |  |  |  |  |
|       | Sdílet      | Sdílet vybraný soubor:<br>- k připojené jednotce USB<br>použití QR kódu<br>2020-044-42.prg                                           |  |  |  |  |
|       |             | <b>POZNÁMKA:</b> Všechna mobilní zařízení používaná<br>publikem musí být připojena ke stejné síti WiFi jako<br>Interaktivní displej. |  |  |  |  |

### Nastavení nebo změna tapety

Chcete-li změnit tapetu plochy interaktivního displeje, nejprve připravte obrázek, který bude použit jako nová tapeta. Soubor obrázku můžete stáhnout z internetu nebo jej uložit na jednotku USB.

1. Vyberte soubor, který chcete nastavit jako novou tapetu a klepněte na něj.

|         | 3      | 28497          | F                       | inder          |                 |                                                                                                   |  |
|---------|--------|----------------|-------------------------|----------------|-----------------|---------------------------------------------------------------------------------------------------|--|
|         | < All  | Doc No         | le Picture M            | Nedia          | Q               |                                                                                                   |  |
| Storage | Lbud   | 2.png 2020-04- | .3-13.prg 202044-431.pr | 2023-04442.prg | Sb0/4bee114.jpg | Image                                                                                             |  |
| E       | 88 📃 🖂 |                | ∎ X ∰ 3                 | <b>⊕</b> •     |                 | 3b0f4be980fbcded880d245500cbe1f4.jpg<br>Dimension 2560-1600<br>Ster. 495.3480<br>Time: 2026/04/10 |  |

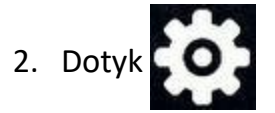

3. Vyberte Nastavit na tapetu.

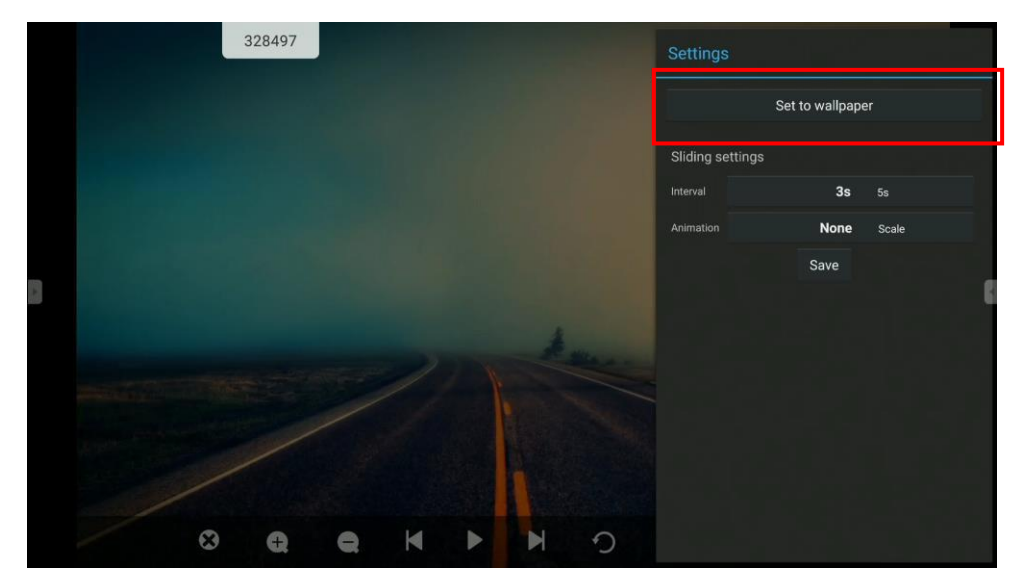

4. Ořízněte obrázek tak, aby odpovídal velikosti obrazovky a stisknutím tlačítka **Uložit** nastavte **jako tapetu**.

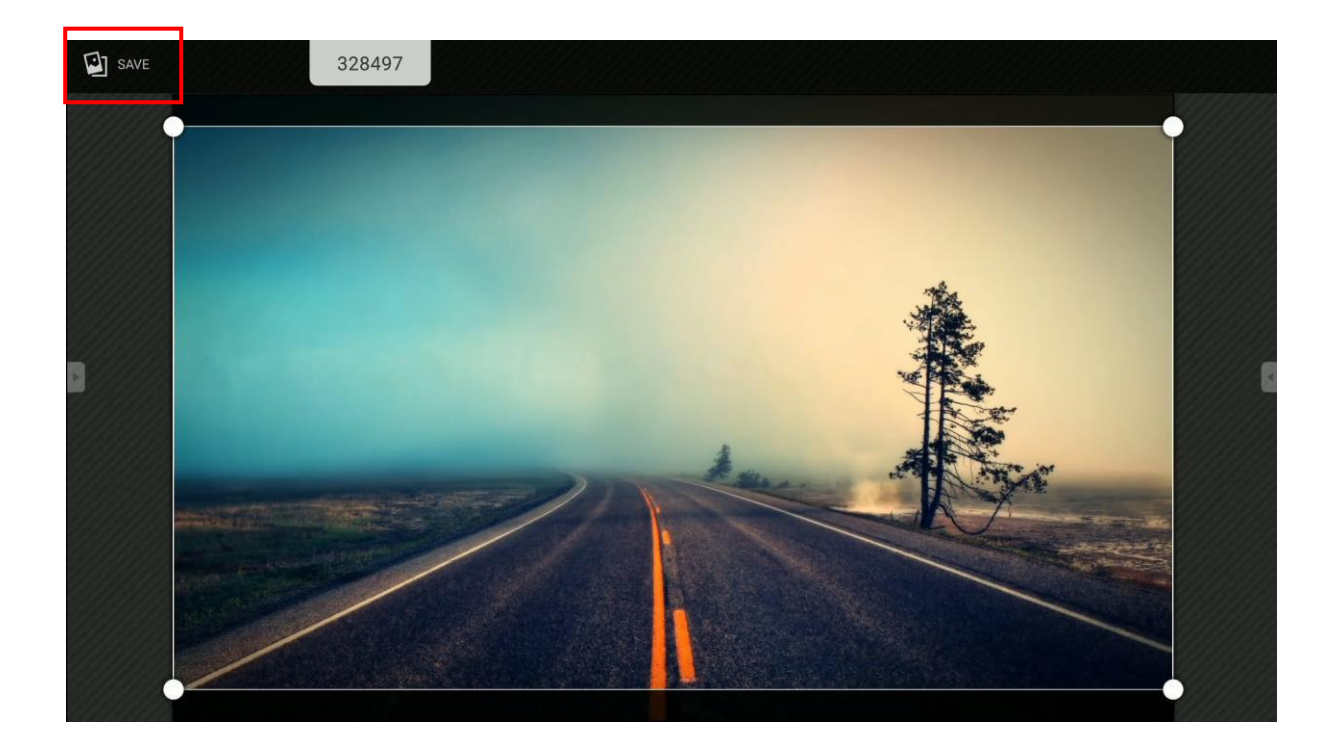

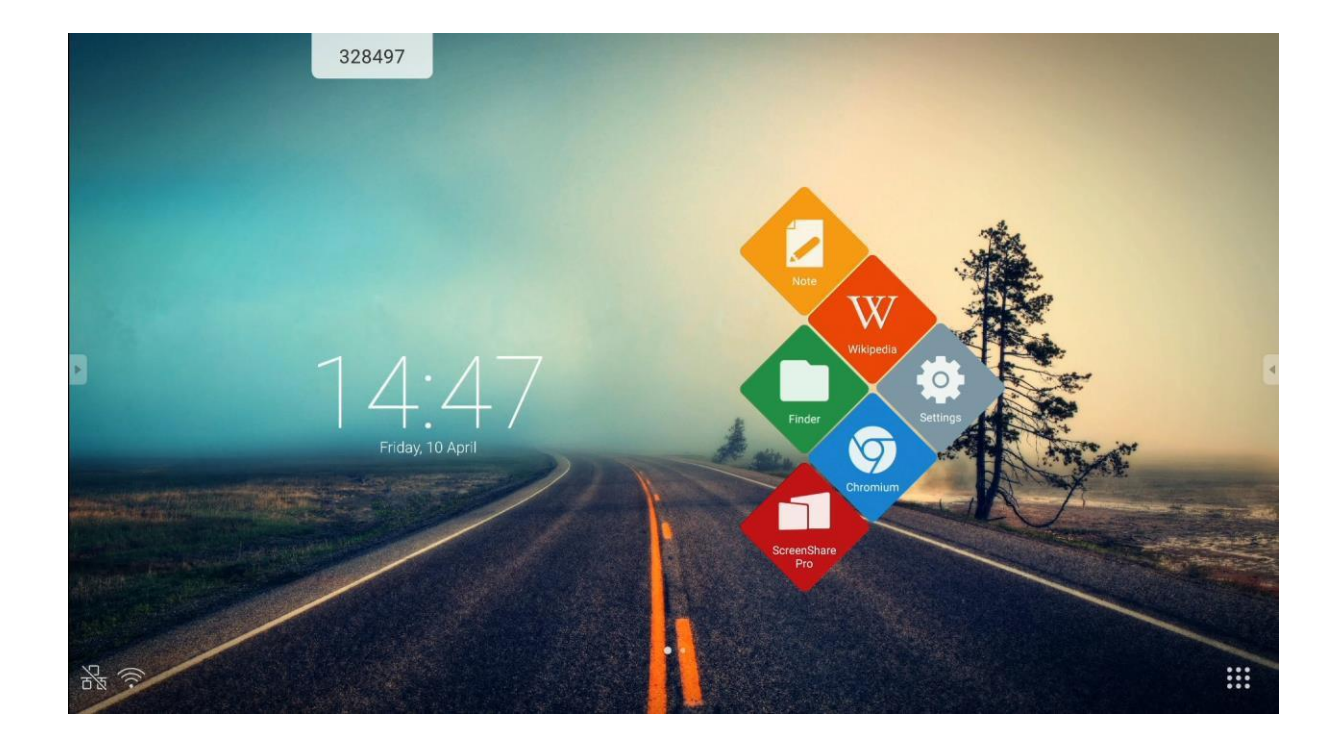

# Nastavení plochy

## Widgety

Můžete nastavit více ploch a umístit zástupce aplikací a widgety na každou z nich, s výjimkou domácí plochy. Chcete-li přidat widget na plochu:

- 1. Dotkněte se místa na ploše a podržte ho.
- 2. Dotyk

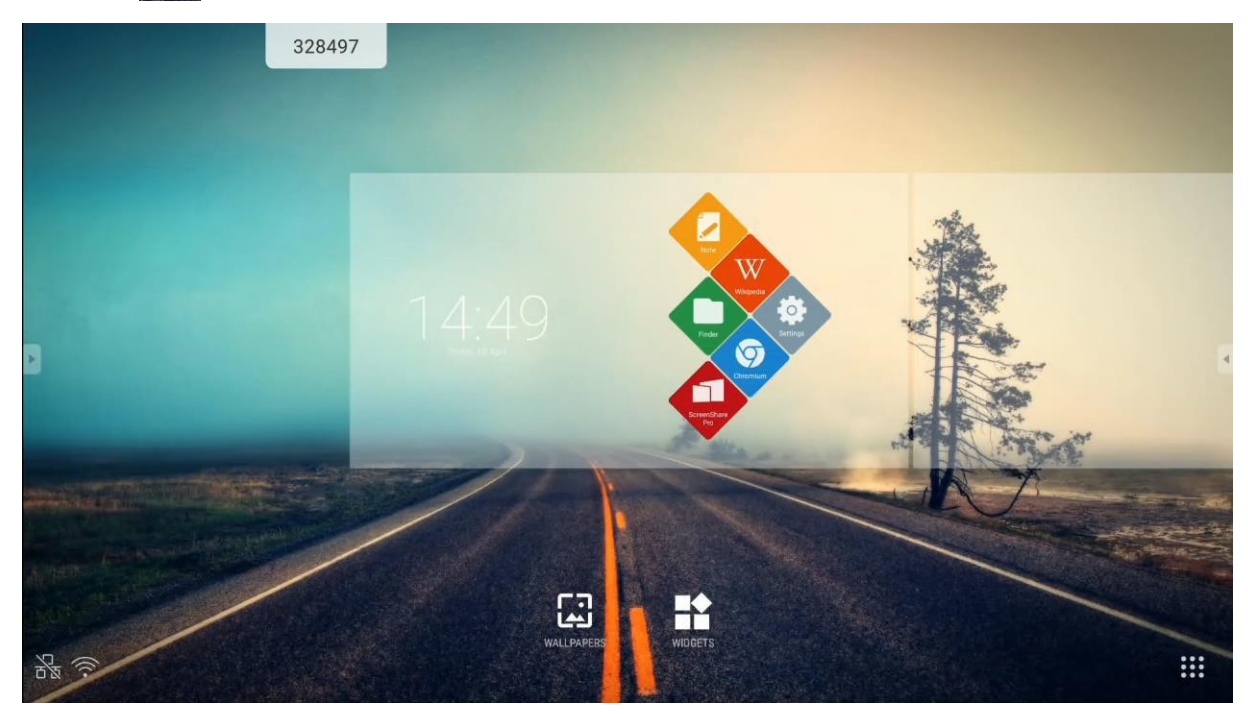

**POZNÁMKA:** Widgety jsou volitelné funkce některých aplikací nainstalovaných v systému. Výrobce interaktivního displeje nezaručuje bezproblémový provoz žádné aplikace nebo widgetu třetí strany.

## Přidání stolních počítačů

Chcete-li přidat novou plochu počítače, jednoduše přetáhněte zástupce aplikace.

# Sdílení obrazovky Pro

ScreenShare Pro je bezdrátové zrcadlení obrazovky (sdílení obrazovky) aplikace, která umožňuje mobilním zařízení nebo PC uživatelům zobrazit své obrazovky na interaktivní displej připojený ke stejné síti WiFi.

### POZNÁMKA:

Všechna mobilní zařízení používaná publikem musí být připojena ke stejné WiFi síti jako interaktivní displej.

Zkontrolujte, zda je interaktivní displej připojen k internetu. Rychlé připojení k internetu je nezbytné pro funkci zrcadlení obrazovky hladce.

Chcete-li aplikaci spustit, dotkněte se její ikony:

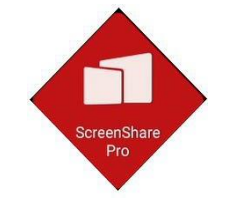

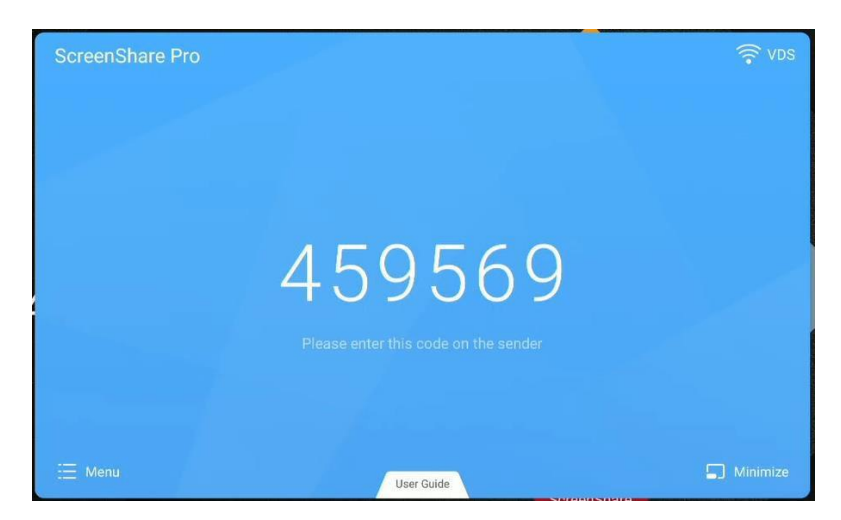

Kompatibilní operační systémy:

- Windows 7, 8, 10
- MAC OSX 10.8 nebo novější
- iPhone iOS 9.0 nebo novější
- Android 5.0 nebo novější

Pokyny pro uživatele mobilních zařízení:

1. Stáhněte si aplikaci ScreenShare Pro.

Pokud vaše zařízení používá Android nebo iOS, můžete si stáhnout ScreenShare Pro z Google Play nebo App Store.

Případně požádejte uživatele interaktivního displeje, aby použil **uživatelskou příručku** a naskenoval QR kód, který se pak zobrazí fotoaparátem mobilního zařízení.

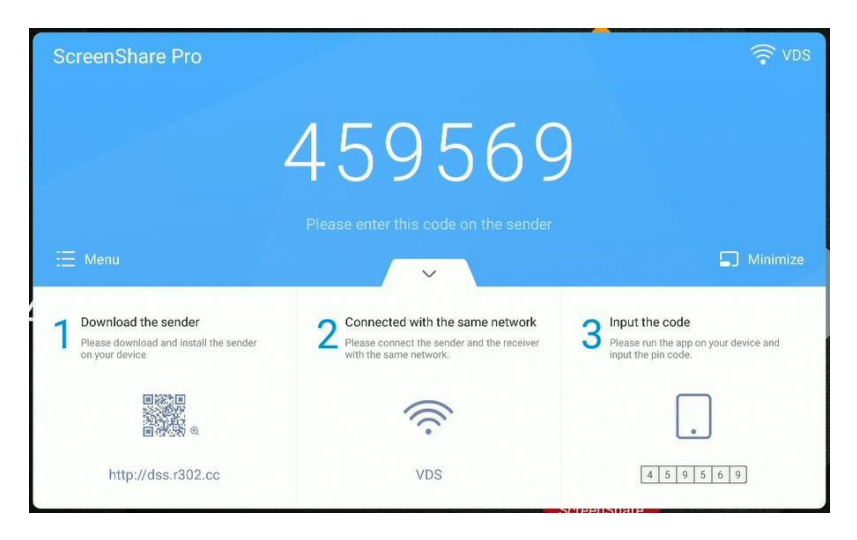

2. Zadejte kód zobrazený na interaktivním displeji v mobilní aplikaci a spárujte jej s displejem.

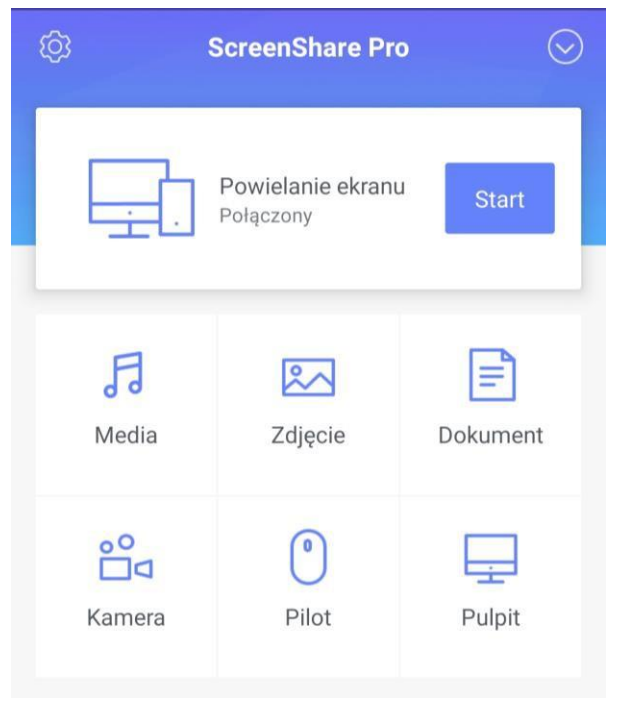

Kliknutím na ikonu Start zahájíte zrcadlení obrazovky mobilního zařízení na interaktivním displeji.

**POZNÁMKA:** Až čtyři uživatelé mobilních zařízení mohou zrcadlit své obrazovky na interaktivním displeji současně.

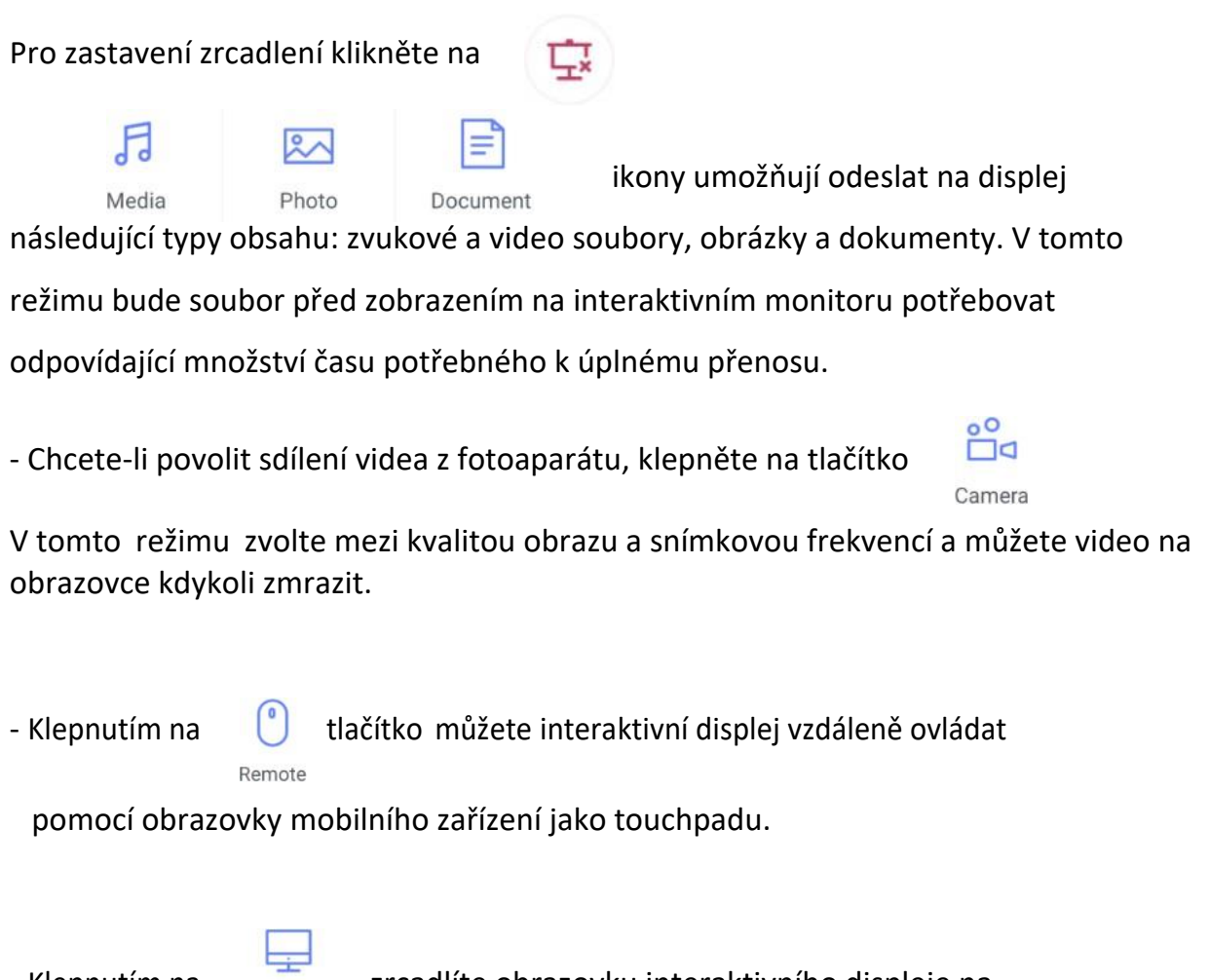

- Klepnutím na zrcadlíte obrazovku interaktivního displeje na mobilním zařízení a ovládáte displej.

#### Pokyny pro uživatele PC

 Stáhněte si aplikaci PC naskenováním QR kódu nebo zkopírováním adresy URL uvedené pod kódem.

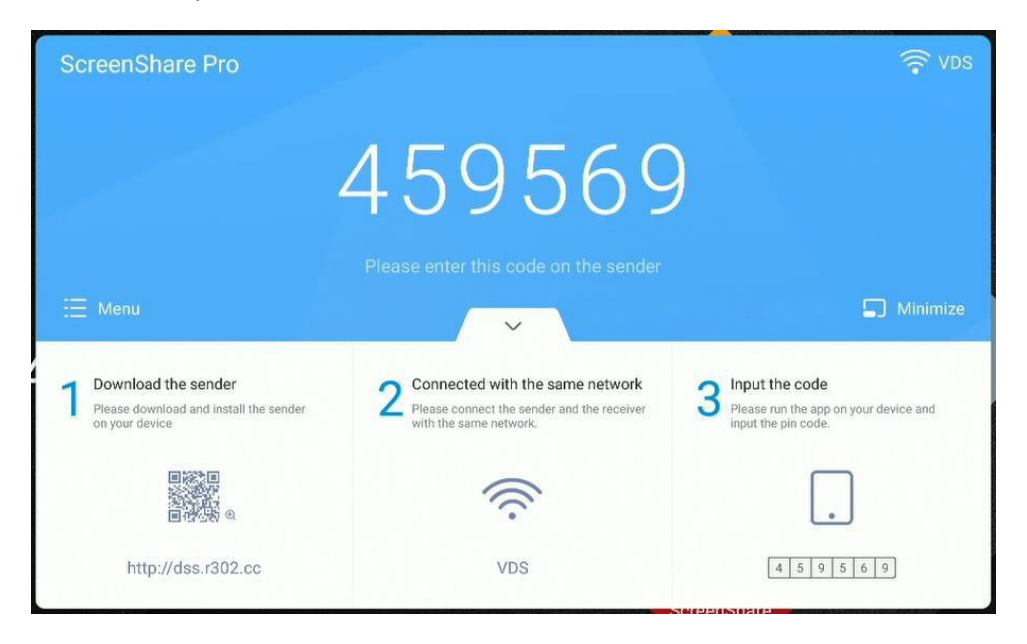

2. Zadejte kód zobrazený na interaktivním displeji do pole s výzvou zobrazené mobilní aplikací, abyste ho spárovali s displejem.

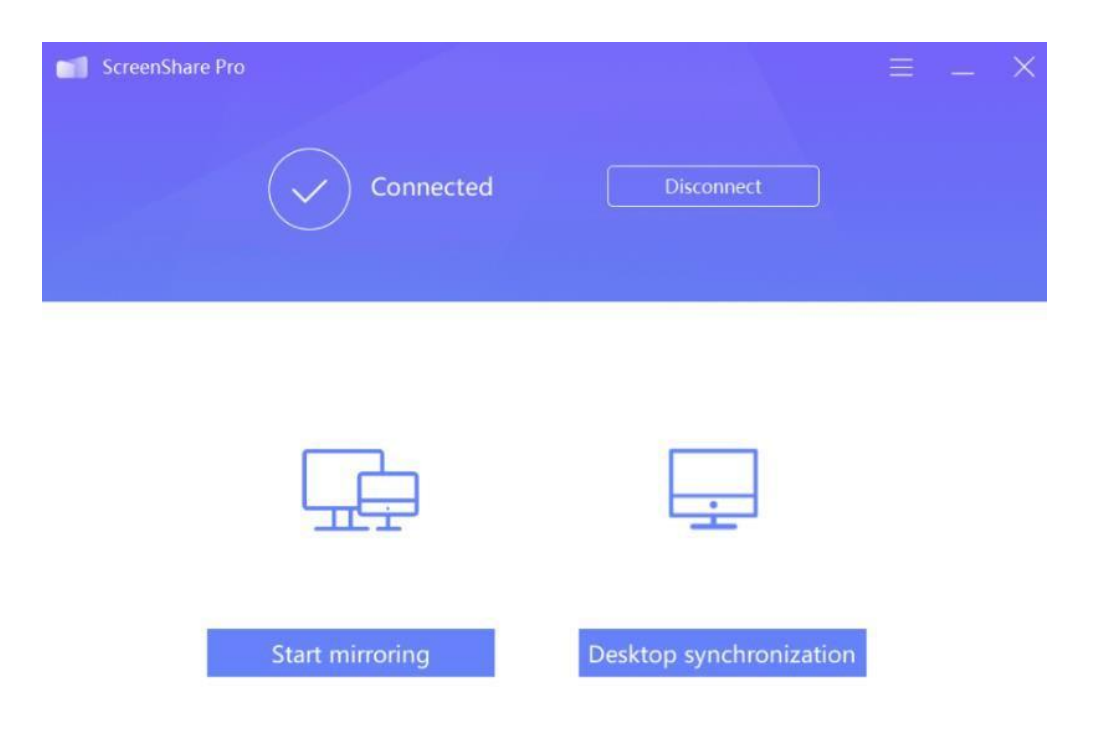

- Klepnutím Start mirroring na zahájíte zrcadlení obrazovky počítače na interaktivním displeji.

- Klepnutím na **Desktop synchronization** zahájíte zrcadlení obrazovky interaktivního displeje v počítači.

# Používání aplikací

**DŮLEŽITÉ!** Operační systém Android, na kterém běží interaktivní displej, není hotový systém. Byl upraven a optimalizován tak, aby podporoval funkce a funkce displeje. V důsledku toho neposkytuje přístup k některým jinak standardním službám a aplikacím, jako je Google Play.

Aplikace nainstalované uživatelem nemusí fungovat podle očekávání. Výrobce interaktivního displeje nezaručuje jeho kompatibilitu s aplikacemi nainstalovanými uživatelem.

Chcete-li získat přístup k dalším aplikacím, vyberte ikonu **Další aplikace** zobrazenou v pravém dolním rohu obrazovky:

Chcete-li nainstalovat jakoukoli novou aplikaci ručně, stáhněte si ji jako instalační

balíček APK, který pak musí být spuštěn v systému displeje.

To může vyžadovat odblokování oprávnění k instalaci softwaru z neznámých zdrojů. Chcete-li to provést, otevřete **Nastavení**, přejděte na **zabezpečení** a povolte možnost **Neznámé zdroje.** 

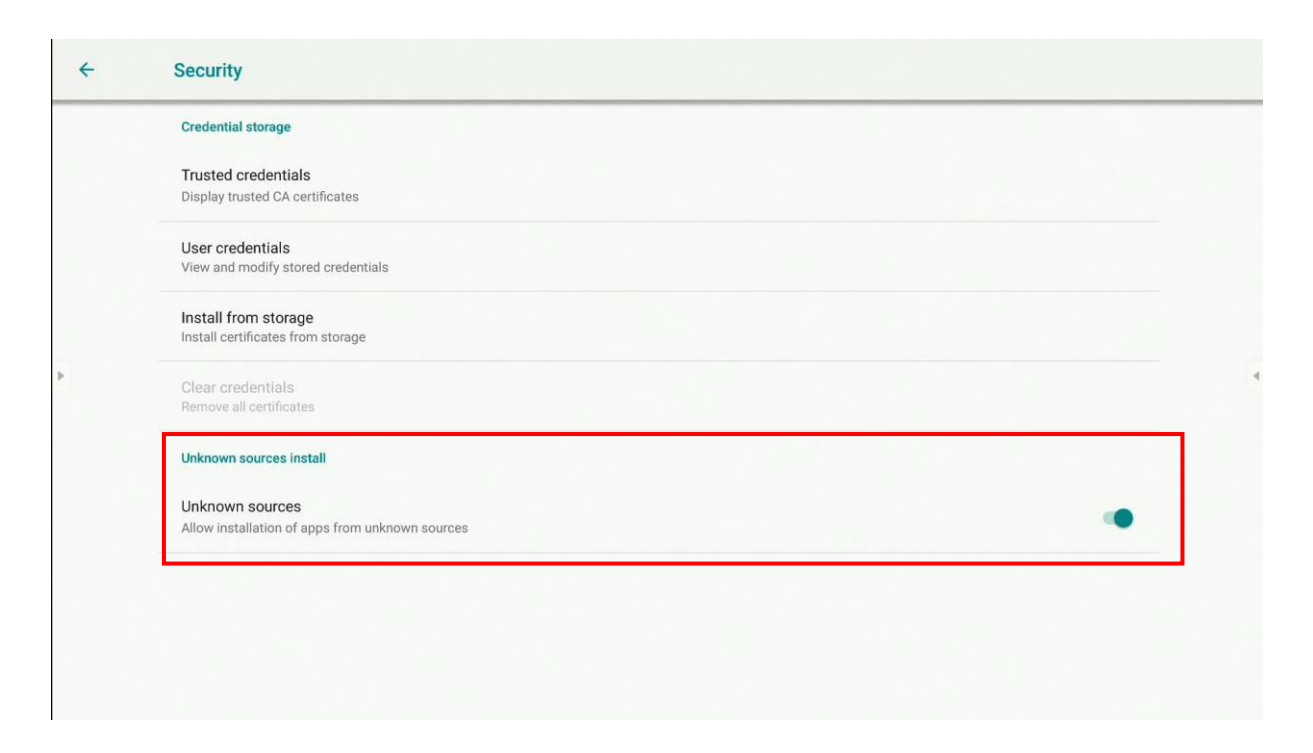

HH

### Kalkulačka

Pro otevření kalkulačky vyberte

### Kalendář

Pro otevření kalendáře vyberte

### Cloudová jednotka

Chcete-li spustit cloudovou jednotku, vyberte

Cloud Drive je aplikace, která vám umožní přidat a nastavit účet Disku Google nebo OneDrive a použít jej k usnadnění přenosu souborů mezi interaktivním displejem a mobilními zařízeními a počítači.

- 1. Klepněte na tlačítko **Přidat účet**.
- 2. Vyberte službu cloudového úložiště: Disk Google nebo OneDrive.

Use the default account Use the default file name when save

**POZNÁMKA:** Tato funkce vyžaduje přístup k internetu.

3. Přihlaste se ke svému účtu podle pokynů zobrazených na obrazovce.

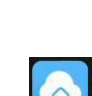

×

Uživatelská příručka pro operační systém Android Avtek TouchScreen 5 interaktivní

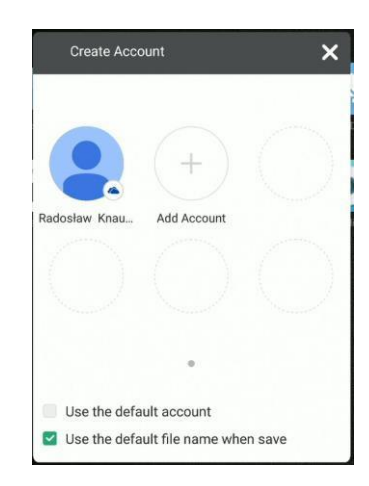

## Keeper

Chcete-li Keeper spustit, vyberte

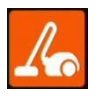

Keeper je aplikace, která optimalizuje interní úložiště interaktivního displeje a pomáhá vyčistit jeho operační systém od všech souborů, které nepotřebujete.

|   | 328497       | Keeper       |  |
|---|--------------|--------------|--|
|   |              |              |  |
|   |              |              |  |
|   | One          | Key Optimize |  |
| • |              |              |  |
|   |              |              |  |
|   |              |              |  |
|   | Clean Memory | Clean trash  |  |
|   |              |              |  |
|   |              |              |  |

# NewPipe – přehrávač videa YouTube

Chcete-li spustit aplikaci NewPipe, která umožňuje sledovat videa YouTube, vyberte

### Zámek obrazovky

*Aplikace Zámek obrazovky* Klikněte na ikonu aplikace Zámek obrazovky.

| 0  |  |
|----|--|
| 1) |  |
|    |  |
|    |  |

Zobrazí se obrazovka nastavení hesla.

| Set pa                 | ssword                     |
|------------------------|----------------------------|
| No password set, would | l you like to set one now? |
| Cancel                 | Set password               |

Použijte jej k nastavení hesla (pokud již nebylo nastaveno).

Pokud existuje heslo zámku obrazovky, obrazovka bude uzamčena. Chcete-li jej odemknout, zadejte správné heslo.

|   |   |   | password                 |
|---|---|---|--------------------------|
| 1 | 2 | 2 | 3                        |
| 4 | 5 | 5 | 6                        |
| 7 | 8 | 3 | 9                        |
|   | C | ) | $\langle \times \rangle$ |
|   |   |   |                          |
|   |   |   |                          |
|   |   |   |                          |
|   |   |   |                          |
|   |   |   |                          |
|   |   |   |                          |

#### Další možnosti uzamčení obrazovky

Interaktivní displej lze také uzamknout i jinými způsoby. Chcete-li se dozvědět více, navštivte download.vidis.pl a přečtěte si náš článek o zamykání dotykové funkce a displeji na produktové řadě Avtek TS.

### Vizualizér

Aplikace umožňuje zobrazení video signálu z kamery dokumentu (nebo webové kamery) a nabízí řadu funkcí, včetně zmrazení videa a rozdělené obrazovky, která umožňuje zobrazení více snímků fotoaparátu a jejich anotování.

POZNÁMKA: Výrobce interaktivního displeje nezaručuje jeho kompatibilitu s každou kamerou nebo webovou kameru. Dokumentová kamera nebo webová kamera musí mít zařízení HID.

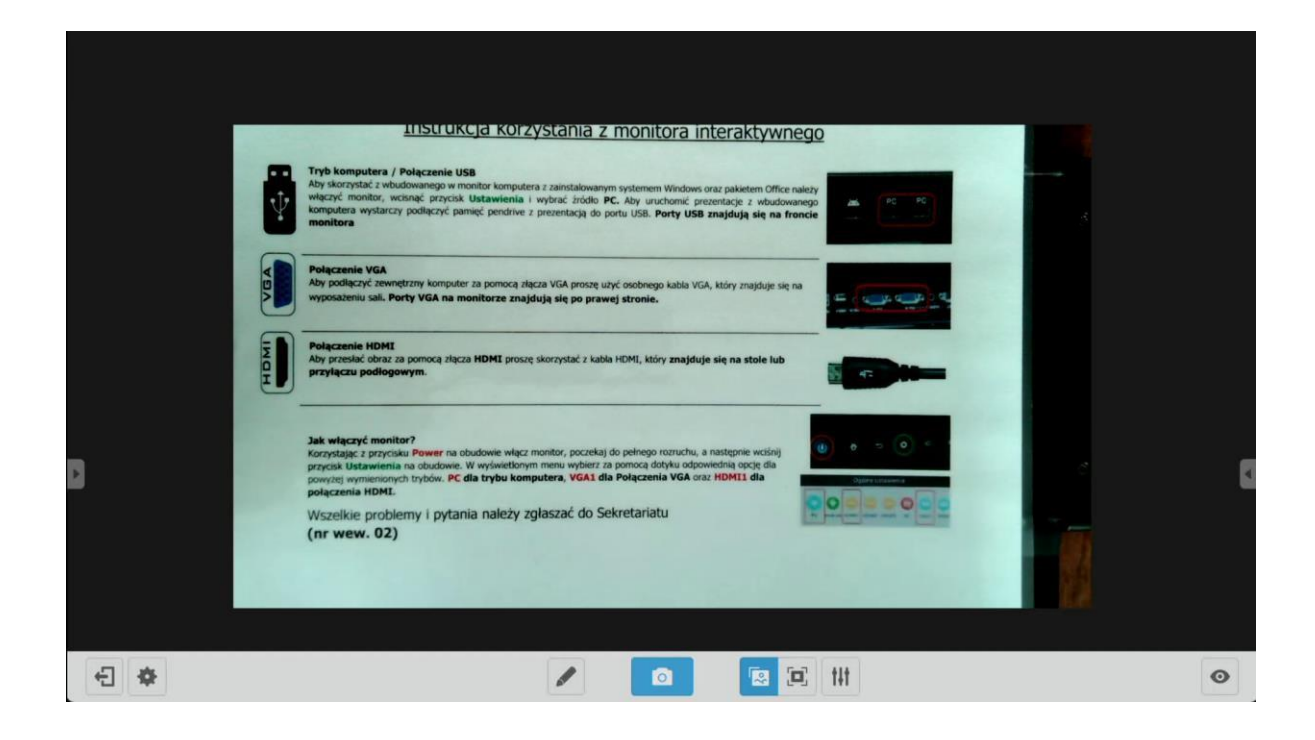

## Aktualizace systému

Avtek TouchScreen displeje mohou mít svůj software aktualizován online. Když je systém připojen k internetu, automaticky kontroluje nové dostupné aktualizace.

**POZNÁMKA:** Displej používá funkci automatické aktualizace pouze k udržení jeho aktuálního firmware. Aktualizace nemají vliv na operační systém Android, který zůstává nezměněn po celou dobu životnosti displeje.

Aktualizace firmwaru můžete také vyhledat ručně.

Chcete-li to provést, přejděte na Nastavení a dotkněte se **aktualizace systému** a dále vyberte **Zkontrolovat aktualizaci**.

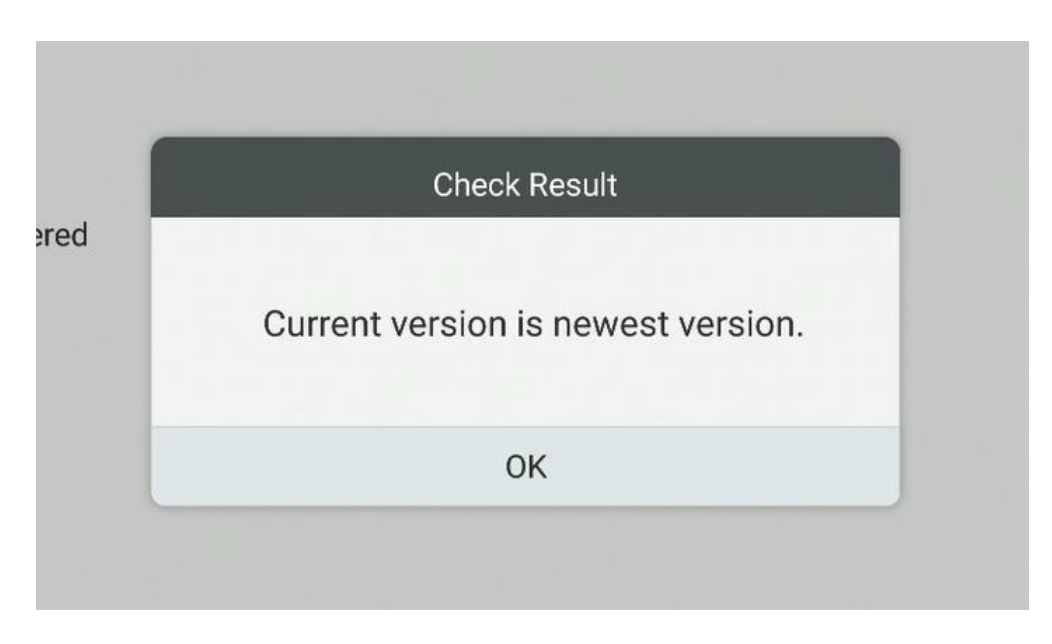

Pokud je k dispozici nová aktualizace, systém ji začne stahovat. Jakmile bude aktualizace stažena, bude nainstalována, což bude trvat přibližně 5 minut.

**Poznámka:** NIKDY nevypínejte displej, zatímco jeho software je aktualizován.

# Děkujeme vám za použití této uživatelské příručky pro operační systém Android interaktivních displejů Avtek!

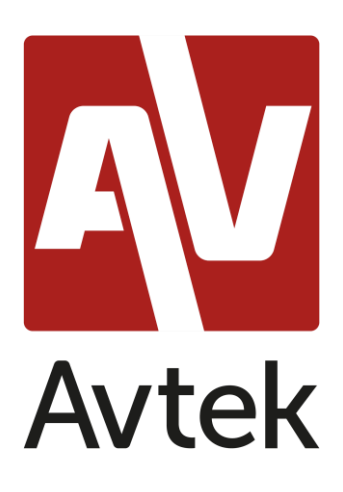

Výrobce si vyhrazuje právo kdykoli aktualizovat a změnit jakoukoli část tohoto návodu bez předchozího upozornění.